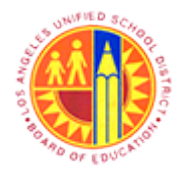

Approver Reject the Travel Request and Site Travel Specialist Delete the Travel Request

Transaction Code: PR05

### Purpose

Use this procedure if the Approver Rejects a Trip and no further action is required, the Site Travel Specialist or Central Travel Support Specialist must delete the rejected Travel Request in order to Liquidate the Business Trip Commitment (Pre-Encumbrance)

### Trigger

Perform this procedure when Travel Expense Report to is Rejected from Approver's Universal Work List, and the Rejected Travel Expense Report is Deleted to liquidate the Business Trip Commitments( Pre-Encumbrance).

### Prerequisites

- Personnel Number/PERNR
- Trip Number

### Menu Path

Use the following menu path(s) to begin this transaction:

- Travel 
  Process Transactions 
  Process Travel Expense Report
- Universal Worklist 🕈 Universal Worklist

### **Transaction Code**

PR05

### **Helpful Hints**

- xxxx within a document represents a variable which may consist of a name, number, etc.
- In the field description tables, **R** indicates the action is required, **O** indicates the action is optional, and **C** indicates the action is conditional.
- The following notes maybe used throughout this work instruction:

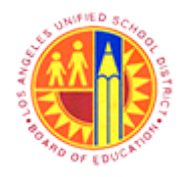

Approver Reject the Travel Request and Site Travel Specialist Delete the Travel Request

Transaction Code: PR05

| Note Type  | lcon         | Description                                     |  |  |  |  |  |
|------------|--------------|-------------------------------------------------|--|--|--|--|--|
| General    | <b>f</b>     | Offers additional information such as policy.   |  |  |  |  |  |
| Cautionary |              | Indicates that an action MUST BE completed.     |  |  |  |  |  |
| Critical   | $\mathbf{x}$ | Indicates that an action MUST NOT BE completed. |  |  |  |  |  |
| Shortcut   | 4            | Indicates a shortcut to a process.              |  |  |  |  |  |

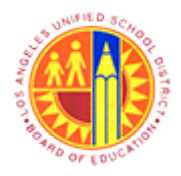

Approver Reject the Travel Request and Site Travel Specialist Delete the Travel Request

Transaction Code: PR05

### Procedure

**1.** Start the transaction using the menu path or transaction code.

#### Upcoming Dates - SAP NetWeaver Portal

| 2 - | Welcome Test RT106<br>Home Travel<br>Home   Universal Worklist                                                                                                    | Help   Log off SAP     |
|-----|----------------------------------------------------------------------------------------------------|------------------------|
|     | Upcoming Dates                                                                                                    | [History_ BackForward] |
|     | Detailed Navigation                                                                                                    | I PP OA System         |
|     | Upcoming Dates     About BTS     ALERT - R/3 Logoff Procedure     Tech Support     Help Zone     Learning Zone     SAP Business Workplace     Time Statement     Overview     Account String Wizard     Fund/Functional Area Translator |                        |
|     | Portal Favorites                                                                                                    |                        |

2. Click on **Travel** tab to Create a Travel Expense Report

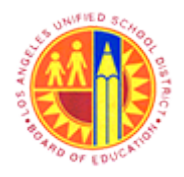

Approver Reject the Travel Request and Site Travel Specialist Delete the Travel Request

Transaction Code: PR05

#### **Travel - SAP NetWeaver Portal**

| Welcome Test RT106            | Heb   Log off SAP                            |
|-------------------------------|----------------------------------------------|
| Home Travel                   |                                              |
| 3 Process Transactions        |                                              |
| Travel                        | History BackForward                          |
| Detailed Navigation           |                                              |
| Process Travel Expense Report | LRP QA Systems                               |
|                               |                                              |
| Portal Favorites              |                                              |
|                               |                                              |
|                               |                                              |
|                               |                                              |
|                               |                                              |
|                               |                                              |
|                               |                                              |
|                               |                                              |
|                               |                                              |
|                               |                                              |
|                               |                                              |
|                               |                                              |
|                               |                                              |
|                               |                                              |
|                               |                                              |
|                               |                                              |
|                               |                                              |
|                               |                                              |
|                               |                                              |
|                               |                                              |
|                               |                                              |
|                               |                                              |
|                               |                                              |
| 3. Click on Process Tran      | sactions tab to Create Travel Expense Report |

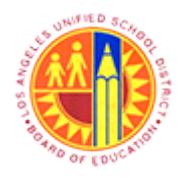

Approver Reject the Travel Request and Site Travel Specialist Delete the Travel Request

Transaction Code: PR05

#### Travel - SAP NetWeaver Portal

|     | (())                          |                                                    |
|-----|-------------------------------|----------------------------------------------------|
|     | Detailed Navigation           | I PD OA Sustante                                   |
| 4 - | Process Travel Expense Report | Life QA Systems                                    |
|     | Portal Favorites              |                                                    |
|     |                               |                                                    |
|     |                               |                                                    |
|     |                               |                                                    |
|     |                               |                                                    |
|     |                               |                                                    |
|     |                               |                                                    |
|     |                               |                                                    |
|     |                               |                                                    |
|     |                               |                                                    |
|     |                               |                                                    |
|     |                               |                                                    |
|     |                               |                                                    |
|     |                               |                                                    |
|     |                               |                                                    |
|     |                               |                                                    |
|     |                               |                                                    |
|     |                               |                                                    |
|     |                               |                                                    |
|     |                               |                                                    |
|     |                               |                                                    |
| 4.  | Click on Process Travel       | Expense Report tab to create Travel Expense Report |

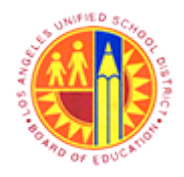

Approver Reject the Travel Request and Site Travel Specialist Delete the Travel Request

Transaction Code: PR05

#### **Travel Expense Manager**

|     | 1                      | Trip   | Edit Got    | o Extr <u>a</u> s En | vironment S | ystern  | Help     |          |            |                     |       |               | SAP   |     |   |
|-----|------------------------|--------|-------------|----------------------|-------------|---------|----------|----------|------------|---------------------|-------|---------------|-------|-----|---|
| 5 - | 0                      |        |             | ۵                    | 4 🛛 🕯 🕻     | 00      | 81 🗳 🖓 🖓 | 89881    | s 🗷 i 🔞 🖪  |                     |       |               |       | -   | - |
|     | Travel Expense Manager |        |             |                      |             |         |          |          |            |                     |       |               |       |     |   |
| 5 - | -[]                    | 0      | se 🗈 (      | 🗂 👌 🔛 R              | tesults 🖉 / | Approve | 1        |          |            |                     |       |               |       |     |   |
| 5 - | Per                    | sonn   | elNo- 52    | 5157                 |             | 0       |          |          |            |                     |       |               |       |     |   |
|     | Name                   |        |             |                      |             |         |          |          |            |                     |       |               |       |     |   |
|     |                        | Listo  | f Trips     |                      |             |         |          |          |            |                     |       |               |       |     |   |
|     |                        | Stat   | Trip        | Depart.              | City        | Ctry    | Reason   | Approval | Settlement | Statutory Trip Type | Time  | Return        | Time  | TT  |   |
|     | Н                      |        |             |                      |             | _       |          |          |            |                     | -     |               | _     |     | • |
|     | 日                      |        |             |                      |             |         |          |          |            |                     |       |               |       |     |   |
|     | Н                      |        |             |                      |             | _       |          |          |            |                     |       |               | _     |     |   |
|     | 日                      |        |             |                      |             |         |          |          |            |                     |       |               |       |     |   |
|     | Н                      |        |             |                      |             |         |          |          |            |                     |       |               | _     |     |   |
|     | 日                      |        |             |                      |             |         |          |          |            |                     |       |               |       |     |   |
|     | Н                      |        |             |                      |             | _       |          |          |            |                     |       |               | _     |     |   |
|     | 日                      |        |             |                      |             |         |          |          |            |                     |       |               |       |     |   |
|     | Н                      |        |             |                      |             | _       |          |          |            |                     |       |               | _     |     |   |
|     | 日                      |        |             |                      |             |         |          |          |            |                     |       |               |       |     |   |
|     | Н                      |        |             |                      |             | _       |          |          |            |                     | _     |               | _     |     |   |
|     |                        |        |             |                      |             |         |          |          |            |                     |       |               |       |     | • |
|     | R                      | R      |             | F                    |             |         |          | Trip     | 1 of 0     |                     |       |               |       |     |   |
|     |                        | ) Ente | er a person | nel number           |             |         |          |          |            | D PR                | 05 PR | apox-2td      | INS 4 | 14  | a |
|     |                        |        |             |                      |             |         |          |          |            | V 10                |       | op dr.v. z tu | 110   | -91 |   |

### **5.** Perform one of the following:

| lf | Then                                                                                         | Go To         |
|----|----------------------------------------------------------------------------------------------|---------------|
|    | Click on Enter Solution to accept Personnel Number and continue                              | <u>Step 6</u> |
|    | Click and type the Employee Traveler's<br>PersonnelNo in the text box. For example<br>525157 | <u>Step 6</u> |

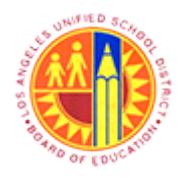

Approver Reject the Travel Request and Site Travel Specialist Delete the Travel Request

Transaction Code: PR05

Step 6

Click on Create Dutton to create a Travel Request

#### Central Office Traveler, PersNo. 525157

| Trip Edit Goto Extr <u>a</u> s System <u>H</u> elp                                      |                              |              | SAP                    |  |  |  |  |  |  |  |  |
|-----------------------------------------------------------------------------------------|------------------------------|--------------|------------------------|--|--|--|--|--|--|--|--|
| Ø 1400                                                                                  | 🖁 । 🖨 🕼 🕼 । 🏝 🏝 🕰 । 🗐 🖉      | 0 🖪          |                        |  |  |  |  |  |  |  |  |
| Central Office Traveler, PersNo. 525157                                                 |                              |              |                        |  |  |  |  |  |  |  |  |
| 😨 Simulate 🛛 🖉 Approve 🧏 Trip Status 🗍 🖉 Account Assignment 🗍 🐨 Results: Travel Request |                              |              |                        |  |  |  |  |  |  |  |  |
|                                                                                         |                              |              |                        |  |  |  |  |  |  |  |  |
| General Trip Data                                                                       | PD/FR Reimbursement          |              |                        |  |  |  |  |  |  |  |  |
| From 03/14/2013 08:00 Reason Science Co                                                 | ference M1 45                |              |                        |  |  |  |  |  |  |  |  |
| End 03/15/2013 11:30 City Los Angeles                                                   | TTy. S 1 TA                  | A            |                        |  |  |  |  |  |  |  |  |
| Country US Region                                                                       | CA                           |              |                        |  |  |  |  |  |  |  |  |
| Posting Date 05                                                                         | 06/2013                      |              |                        |  |  |  |  |  |  |  |  |
| Alternative Cost Assignment for Entire Trip, If Different to                            | Master CA                    |              |                        |  |  |  |  |  |  |  |  |
| 100% 🔂 🔂 Costi                                                                          | listribution                 |              |                        |  |  |  |  |  |  |  |  |
|                                                                                         |                              |              |                        |  |  |  |  |  |  |  |  |
| Receipts Trip Segments Con                                                              | ments                        |              |                        |  |  |  |  |  |  |  |  |
|                                                                                         |                              | ka ka        |                        |  |  |  |  |  |  |  |  |
| No R ExpTy Name Pa Amount                                                               | Currncy Exch. Rate Acco Date |              | -                      |  |  |  |  |  |  |  |  |
| 125                                                                                     | 00 USD 1.00000 USD 03/       | V2013 P-Card |                        |  |  |  |  |  |  |  |  |
|                                                                                         | 50 USD 1.00000 USD 03/       | //2013       |                        |  |  |  |  |  |  |  |  |
| AREA MISC Other Expansion II 36                                                         | 00 USD 1 00000 USD 03/       | //2013       |                        |  |  |  |  |  |  |  |  |
| AAS A                                                                                   | USD USD 1.00000 USD 03/      | 1/2013       |                        |  |  |  |  |  |  |  |  |
| 996                                                                                     | USD USD 037                  | /2013        |                        |  |  |  |  |  |  |  |  |
| 007                                                                                     | USD USD 03/                  | /2013        |                        |  |  |  |  |  |  |  |  |
| 008                                                                                     | USD USD 03/                  | 1/2013       |                        |  |  |  |  |  |  |  |  |
|                                                                                         |                              |              |                        |  |  |  |  |  |  |  |  |
| · · · · · · ·                                                                           | ,                            |              |                        |  |  |  |  |  |  |  |  |
|                                                                                         |                              |              |                        |  |  |  |  |  |  |  |  |
|                                                                                         |                              |              |                        |  |  |  |  |  |  |  |  |
|                                                                                         |                              |              |                        |  |  |  |  |  |  |  |  |
|                                                                                         |                              |              |                        |  |  |  |  |  |  |  |  |
|                                                                                         |                              | PR05         | 🖻 saporx-2td INS 🖌 🔄 🖨 |  |  |  |  |  |  |  |  |
|                                                                                         |                              |              |                        |  |  |  |  |  |  |  |  |

6. Click on Save button 📙 to Save the Travel Request and Display the list of Approvers

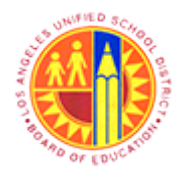

Approver Reject the Travel Request and Site Travel Specialist Delete the Travel Request

Transaction Code: PR05

### Central Office Traveler, PersNo. 525157

|     | 🖙 Central Office Traveler | , PersNo. 525157 |                 |                                   |                        |                       |                |
|-----|---------------------------|------------------|-----------------|-----------------------------------|------------------------|-----------------------|----------------|
| 7 - | Save Approvers/Rev        | viewers          | 1 You must clic | ck on Save Approvers button to co | mplete the transaction |                       |                |
|     | Personnel No. Trip Num    | ober Start Date  | End Date        |                                   |                        |                       |                |
|     | 525157 90000              | 098 03/14/2013   | 03/15/2013      |                                   |                        |                       |                |
|     | Add Approver              | Hete Approver    |                 |                                   |                        |                       |                |
|     | Approvers Preview         | UserID           | Name            | Location of Position              | Status Acted By        | Acted on A            | cted Time      |
|     | The First Approver        | 000110           | rianie          |                                   | 000                    | 00                    | 0:00:00        |
|     | 8                         | TRAVELWF_1       | TRAVELWF_1      | 1006701                           |                        | 0                     | 0:00:00        |
|     |                           |                  |                 |                                   |                        |                       |                |
|     | Add Reviewer 🔂 D          | elete Reviewer   |                 |                                   |                        |                       |                |
|     | Reviewers Preview         | UserID Nam       | le              | Position Location of Pos          | ition                  |                       |                |
|     | User Comments             |                  |                 |                                   |                        |                       |                |
|     |                           | 118 PR           |                 |                                   |                        |                       |                |
|     |                           |                  |                 |                                   |                        |                       |                |
|     |                           |                  |                 |                                   | Li 1, Co 1             | Ln 1 - Li             | n 1 of 1 lines |
|     | Comments History          |                  |                 |                                   |                        |                       |                |
|     |                           |                  |                 |                                   |                        |                       |                |
|     |                           |                  |                 |                                   |                        |                       | j              |
|     | Save Approvers/Rev        | iewers           |                 |                                   |                        |                       |                |
| 7.  | Click on 📙                | Save App         | rovers/Review   | vers button. In this              | Example "TravelW       | /F_1" is the Approver |                |

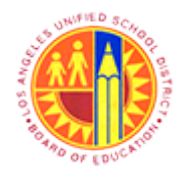

Approver Reject the Travel Request and Site Travel Specialist Delete the Travel Request

Transaction Code: PR05

#### **Travel Expense Manager**

| I | т                                                                    | rip    | Edit Goto          | Extras Envi | ironment Sys | tern  | Help               |                  |            |                   |       | SAP                 |        |
|---|----------------------------------------------------------------------|--------|--------------------|-------------|--------------|-------|--------------------|------------------|------------|-------------------|-------|---------------------|--------|
|   | ø                                                                    |        |                    | ۵           | 4 🔒   😋      | 0     | ) 🖧 🛍 🚨 I          | 8 B A 8 I 🛛      | E 🖉 I 🔞 🖪  |                   |       |                     |        |
|   | Travel Expense Manager                                               |        |                    |             |              |       |                    |                  |            |                   |       |                     |        |
|   |                                                                      |        |                    |             |              |       |                    |                  |            |                   |       |                     |        |
|   |                                                                      |        | ) (M) ( <b>U</b> ) |             | suits Ar     | prove |                    |                  |            |                   |       |                     |        |
| F | PersonnelNo 525157 ØFT Hourly mthly LAUSD                            |        |                    |             |              |       |                    |                  |            |                   |       |                     |        |
| 1 | Name Central Office Traveler Regular/Permanent DD-Office,Technical & |        |                    |             |              |       |                    |                  |            |                   |       |                     |        |
| _ | _                                                                    |        |                    |             |              |       |                    |                  |            |                   |       |                     |        |
|   | L                                                                    | list o | of Trips           |             |              |       |                    |                  |            |                   |       |                     |        |
|   | 5                                                                    | Stat_  | Trip               | Depart.     | City         | Ctry  | Reason             | Approval         | Settlement | Reimburse. Amount | Curr. | Statutory Trip Type | Time   |
|   |                                                                      | 8      | 9000096            | 04/15/2013  | Dallas       | US    | SAPPHIRE ANN_      | Request Recorded | Open       | 665.58            | USD   | Out of State Travel | 09:( 🔺 |
|   |                                                                      | 8      | 9000098            | 03/14/2013  | Los Angeles  | US    | Science Confere    | Request Recorded | Open       | 133.93            | USD   | Local Travel        | 08:( 💌 |
|   |                                                                      | 8      | 90000089           | 03/12/2013  | Miami        | US    | SAPPHire Annual.   | Request Recorded | Open       | 212.63            | USD   | Out of State Travel | 00:00  |
|   |                                                                      | ۵      | 9000088            | 03/10/2013  | Houston      | US    | Out of State Test1 | Request Recorded | Open       | 0.57              | USD   | Out of State Travel | 00:00  |
|   |                                                                      | 8      | 9000090            | 03/08/2013  | Dallas       | US    | Test               | Request Recorded | Open       | 2.56              | USD   | Out of State Travel | 00:00  |
|   |                                                                      | 8      | 9000078            | 03/06/2013  | Dallas       | US    | Test               | Request Recorded | Open       | 1.56              | USD   | Out of State Travel | 00:00  |
|   | Т                                                                    | 8      | 9000081            | 03/04/2013  | Dallas       | US    | BPP-CO Test1       | Request Recorded | Open       | 0.56              | USD   | Out of State Travel | 00:00  |
|   |                                                                      | 8      | 90000080           | 03/02/2013  | Dallas       | US    | BPP-CO Test        | Request Recorded | Open       | 0.56              | USD   | Out of State Travel | 00:0   |
|   |                                                                      |        |                    |             |              |       |                    |                  |            |                   |       |                     |        |
|   |                                                                      |        |                    |             |              |       |                    |                  |            |                   |       |                     |        |
|   |                                                                      |        |                    |             |              |       |                    |                  |            |                   |       |                     |        |
|   |                                                                      |        |                    |             |              |       |                    |                  |            |                   |       |                     |        |
|   |                                                                      |        |                    |             |              |       |                    |                  |            |                   |       |                     |        |
|   |                                                                      |        |                    |             |              |       |                    |                  |            |                   |       |                     |        |
|   |                                                                      |        |                    |             |              |       |                    |                  |            |                   |       |                     |        |
|   |                                                                      |        |                    |             |              |       |                    |                  |            |                   |       |                     | A 1    |
|   |                                                                      |        |                    |             |              |       |                    |                  |            |                   |       |                     |        |
|   | _                                                                    |        |                    |             |              |       |                    |                  |            |                   |       |                     |        |
|   |                                                                      |        |                    |             |              |       |                    |                  | 1.4        |                   |       |                     |        |
|   | 레                                                                    |        | 3481               |             |              |       |                    | Trip 1           | 07 8       |                   |       |                     |        |
| + | ø                                                                    | Trip   | 009000098          | was saved   |              |       |                    |                  |            | PR0               | 5 🖻 s | apqrx-2td INS 🤘     | 🔄 🗗    |
|   |                                                                      |        |                    |             |              |       |                    |                  |            |                   |       |                     |        |

8. Trip 0090000098 was saved Strip 0090000098 was saved

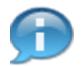

Make sure the Trip was saved in Request Recorded status

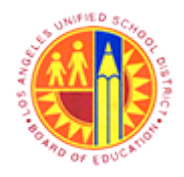

Approver Reject the Travel Request and Site Travel Specialist Delete the Travel Request

Transaction Code: PR05

#### Travel Expense Manager

|     |                                                                       | Trip     | Edit     | Goto       | Extras Env | vironment Sys | tern   | Help               |                  |            |                   |       | SAP                 |        |
|-----|-----------------------------------------------------------------------|----------|----------|------------|------------|---------------|--------|--------------------|------------------|------------|-------------------|-------|---------------------|--------|
|     | 6                                                                     | 2        | -        | -          | ũ          | 4 🔲 I 😋       | 0      | N 🗳 🖓 🖓 I          | 82 92 A2 82 i 💿  | I 🖉 I 🔞 🖪  |                   |       |                     |        |
| 1   | Т                                                                     | rav      | el E     | xper       | nse Man    | ager          |        |                    |                  |            |                   |       |                     |        |
|     |                                                                       |          |          |            |            | aculto 🖉 An   | nroue. |                    |                  |            |                   |       |                     |        |
|     |                                                                       | <u> </u> | 00.      |            |            | esuits Brind  | prove  |                    |                  |            |                   |       |                     |        |
|     | Pe                                                                    | rsonn    | nelNo    | 52518      | 57         |               | ØF     | T Hourly mthly     | LAUSD            |            |                   |       |                     |        |
|     | Name Central Office Traveler Regular/Permanent DD-Office, Technical & |          |          |            |            |               |        |                    |                  |            |                   |       |                     |        |
|     | _                                                                     | Liste    | of Trins |            |            |               |        |                    |                  |            |                   |       |                     |        |
|     |                                                                       | Stat     | Trip     | ,          | Depart.    | City          | Ctry   | Reason             | Approval         | Settlement | Reimburse. Amount | Curr. | Statutory Trip Type | Time   |
|     |                                                                       | 8        | 90       | 000096     | 04/15/2013 | Dallas        | US     | SAPPHIRE ANN_      | Request Recorded | Open       | 665.58            | USD   | Out of State Travel | 09:(▲  |
| 9 ÷ |                                                                       | 8        | 90       | 000098     | 03/14/2013 | Los Angeles   | US     | Science Confere    | Request Recorded | Open       | 133.93            | USD   | Local Travel        | 08:( 🔻 |
|     |                                                                       | 8        | 96       | 000089     | 03/12/2013 | Miami         | US     | SAPPHire Annual.   | Request Recorded | Open       | 212.63            | USD   | Out of State Travel | 00:0   |
|     |                                                                       | 8        | 96       | 000088     | 03/10/2013 | Houston       | US     | Out of State Test1 | Request Recorded | Open       | 0.57              | USD   | Out of State Travel | 00:0   |
|     |                                                                       | 8        | 96       | 000090     | 03/08/2013 | Dallas        | US     | Test               | Request Recorded | Open       | 2.56              | USD   | Out of State Travel | 00:0   |
|     |                                                                       | 8        | 96       | 000078     | 03/06/2013 | Dallas        | US     | Test               | Request Recorded | Open       | 1.56              | USD   | Out of State Travel | 00:0   |
|     |                                                                       | 8        | 90       | 000081     | 03/04/2013 | Dallas        | US     | BPP-CO Test1       | Request Recorded | Open       | 0.56              | USD   | Out of State Travel | 00:0   |
|     |                                                                       | ð        | 90       | 000080     | 03/02/2013 | Dallas        | US     | BPP-CO Test        | Request Recorded | Open       | 0.56              | USD   | Out of State Travel | 00:0   |
|     | -                                                                     | <u> </u> | -        |            |            |               |        |                    |                  |            |                   |       |                     |        |
|     | -                                                                     |          | -        |            |            |               | -      |                    |                  |            |                   |       |                     |        |
|     | H                                                                     | -        | -        |            |            |               | -      |                    |                  |            |                   |       |                     |        |
|     |                                                                       |          | -        |            |            |               | -      |                    |                  |            |                   | -     |                     |        |
|     | H                                                                     |          | -        |            |            |               | -      |                    |                  |            |                   | -     |                     |        |
|     |                                                                       |          |          |            |            |               |        |                    |                  |            |                   |       |                     |        |
|     |                                                                       |          |          |            |            |               |        |                    |                  |            |                   |       |                     | •      |
|     |                                                                       |          |          |            |            |               |        |                    |                  |            |                   |       |                     |        |
|     |                                                                       |          |          |            |            |               |        |                    |                  |            |                   |       |                     |        |
|     | B                                                                     |          | <u>a</u> | <b>B F</b> |            |               |        |                    | Trip 1           | of 8       |                   |       |                     |        |
|     |                                                                       |          |          |            |            |               |        |                    |                  |            | PR0               | 5 Ħ s | apqrx-2td INS 🤘     | ii 🖨   |

# Select and Double Click on Trip Number to Attach the appropriate Documents. In this Example select Trip Number.

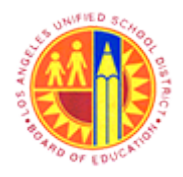

Approver Reject the Travel Request and Site Travel Specialist Delete the Travel Request

Transaction Code: PR05

#### Central Office Traveler, PersNo. 525157, Trip No. 90000098

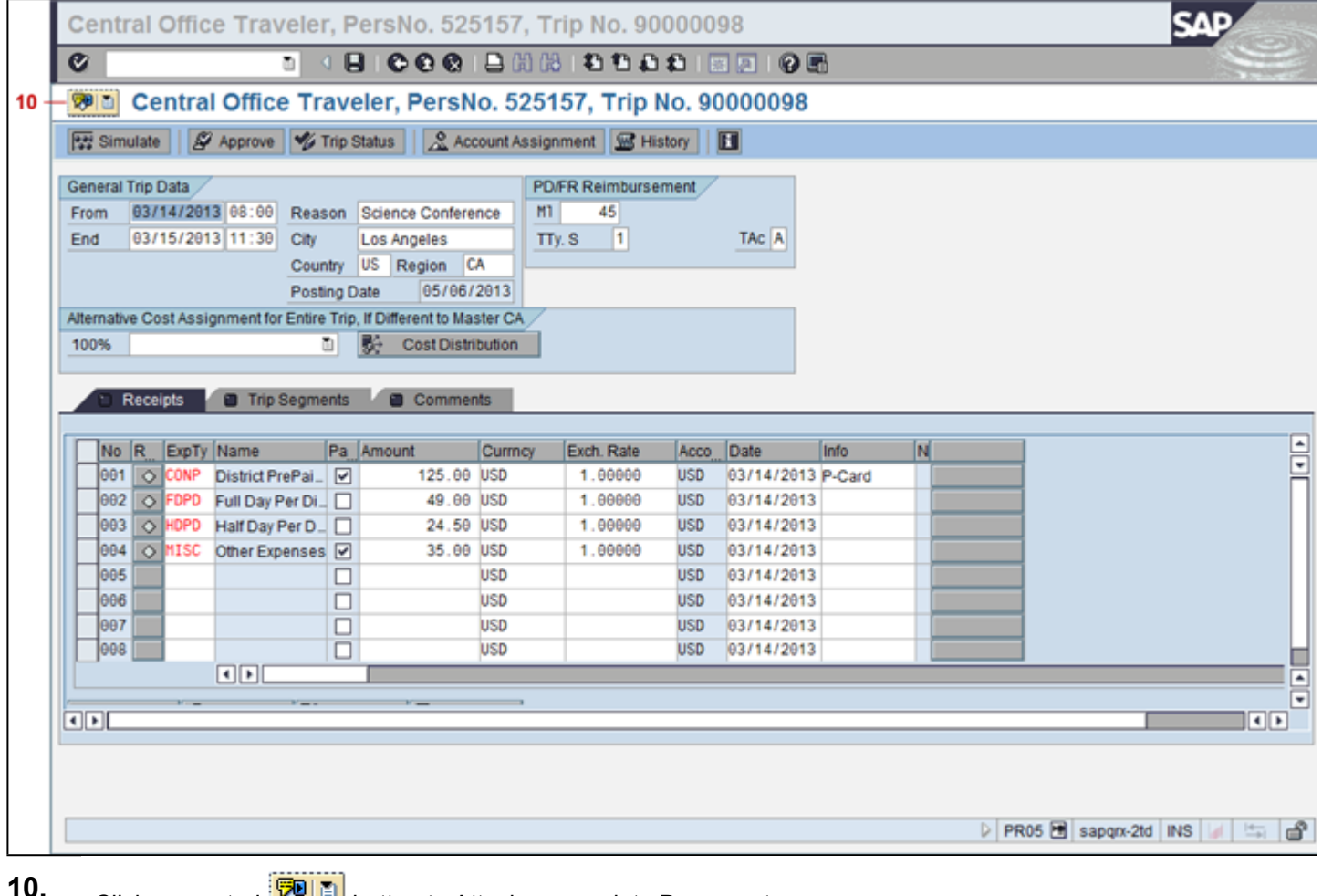

**10.** Click on control **P** button to Attach appropriate Document

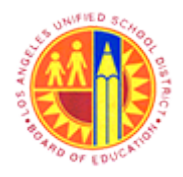

Approver Reject the Travel Request and Site Travel Specialist Delete the Travel Request

Transaction Code: PR05

### Central Office Traveler, PersNo. 525157, Trip No. 90000098

| т    | rip l | Edit   | Goto    | Extras System   | n ł  | Help                  |            |            |         |            |        |      |                  | SAP       |
|------|-------|--------|---------|-----------------|------|-----------------------|------------|------------|---------|------------|--------|------|------------------|-----------|
| Ø    |       |        |         | D <             | 1 6  | 000                   | 🗅 (H) (K)  | ð 1 🕄 🗘 🕻  | ) 🕄 I 🖪 | I 🖉 I 😗 🛛  | 6      |      |                  |           |
| Ce   | entr  | al (   | Offic   | e Traveler      | r, F | ersNo. 525            | 5157, T    | rip No. 90 | 00000   | 98         |        |      |                  |           |
|      | c     | reate  |         |                 | •    | Create Attachme       | nt         |            | istory  | •          |        |      |                  |           |
|      | A     | tachr  | nent li | st              |      | Create note           |            |            |         |            |        |      |                  |           |
| Ger  | P     | rivate | note    |                 |      | Create external d     | ocument (L | JRL)       | ement   |            |        |      |                  |           |
| Fro  | S     | end    |         |                 | •    | Store business d      | locument   |            |         |            |        |      |                  |           |
| En   | R     | elatio | nship   | s               |      | Enter Bar Code        |            |            |         | TAC A      |        |      |                  |           |
|      | W     | orkflo | w       |                 | ٠T   | US Region G           |            |            |         |            |        |      |                  |           |
|      | M     | y Obj  | ects    |                 | • [  | )ate  05/06/          | 2013       |            |         |            |        |      |                  |           |
| Alte | H     | elp fo | r obje  | ct services     | P    | , If Different to Mas | ster CA    |            |         |            |        |      |                  |           |
| 100  | 0     | _      | _       |                 | -    | 🔅 Cost Distri         | bution     |            |         |            |        |      |                  |           |
|      | _     | _      |         |                 |      |                       | _          |            |         |            |        |      |                  |           |
| _    | OF    | tecei  | pts     | Trip Segme      | ents | Commen                | its        |            |         |            |        |      |                  |           |
|      | b.    | 0      | True Tr | Mana            | 0.   | Amount                | 0          | Dut Date   | Itere   | Data       | linte  |      | 1                |           |
| IH   | 001   | R 🛆    | CONP    | District PrePai |      | 125.00                | USD        | 1.00000    | USD     | 03/14/2013 | P-Card |      | 1                |           |
| ۱ŀ   | 002   | ò      | FDPD    | Full Day Per Di | H    | 49.00                 | USD        | 1.00000    | USD     | 03/14/2013 | - Gard |      | 1                |           |
| IF   | 003   | ò      | HDPD    | Half Day Per D  | П    | 24.50                 | USD        | 1.00000    | USD     | 03/14/2013 |        |      | 1                |           |
|      | 004   | 0      | MISC    | Other Expenses  |      | 35.00                 | USD        | 1.00000    | USD     | 03/14/2013 |        |      | 1                |           |
|      | 005   |        |         |                 |      |                       | USD        |            | USD     | 03/14/2013 |        |      | 1                |           |
|      | 006   |        |         |                 |      |                       | USD        |            | USD     | 03/14/2013 |        |      | ]                |           |
| IC   | 007   |        |         |                 |      |                       | USD        |            | USD     | 03/14/2013 |        |      | ]                |           |
|      | 008   |        |         |                 |      |                       | USD        |            | USD     | 03/14/2013 |        |      | ]                |           |
|      |       |        |         |                 |      |                       |            |            |         |            |        |      |                  | ;         |
|      | •     |        | × -     | ¥               |      | *_                    |            |            |         |            |        |      |                  |           |
|      |       |        |         |                 |      |                       |            |            |         |            |        |      |                  |           |
|      |       |        |         |                 |      |                       |            |            |         |            |        |      |                  |           |
|      |       |        |         |                 |      |                       |            |            |         |            |        |      |                  |           |
|      | _     | _      |         |                 |      |                       |            |            |         |            |        | D PI | R05 🕅 saporx-2td | INS 🖌 🔄 🖪 |
|      |       |        |         |                 |      |                       |            |            |         |            |        |      | and a subdry and |           |
|      |       |        |         |                 |      |                       |            |            |         |            |        |      |                  |           |

11. Click on Create... Create Attachment menu item Create Attachment

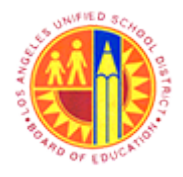

Approver Reject the Travel Request and Site Travel Specialist Delete the Travel Request

Transaction Code: PR05

| Import fi | le |
|-----------|----|
|-----------|----|

| Import file               |                                                                                                    |                     | $\times$    |
|---------------------------|----------------------------------------------------------------------------------------------------|---------------------|-------------|
| Look <u>i</u> n:          | 🖟 Travel 🗈                                                                                                    | G 🤌 📂 🔠             |             |
| 6                         | Name                                                                                                    | Date modified       | Туре        |
|                           | BWPRO008                                                                                                    | 5/1/2013 4:18 PM    | File folder |
| Recent Places             | JE ZTVEH1135                                                                                                    | 5/2/2013 4:03 PM    | File folder |
|                           | January 21 January 2010 January 2010 January | 2/22/2013 11:19 AM  | File folder |
|                           | Actual Travel Expense Doc                                                                                                    | 11/5/2012 4:15 PM   | Adobe Ac    |
| Desktop                   | Authorization errors                                                                                                    | 1/25/2013 11:17 AM  | Microsoft   |
|                           | Estimated Travel Doc                                                                                                    | 11/5/2012 4:15 PM   | Adobe Ac    |
| <b>6</b>                  | Funds budgets & Roles                                                                                                    | 4/10/2013 11:19 AM  | Microsoft   |
| Libraries                 | Travel Blueprint Validation Deck 6-12-12                                                                                                    | 1/17/2013 3:08 PM   | Microsoft   |
| Computer                  | ¤≣ZTVWF1005 - Travel- Electronic Submission                                                                                                    | . 1/16/2013 9:51 AM | Microsoft   |
| <b>N</b>                  |                                                                                                    |                     |             |
| Network                   |                                                                                                    |                     | • •         |
|                           | File name: Estimated Travel Doc                                                                                                    |                     | Open        |
|                           | Files of type: All Files (*.*)                                                                                                    |                     | Cancel      |
| Select the Do<br>Request. | cument from local Computer and Click on                                                                                                    | Open button to att  | ach the doc |

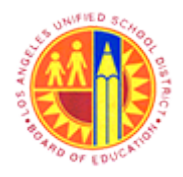

Approver Reject the Travel Request and Site Travel Specialist Delete the Travel Request

Transaction Code: PR05

#### Central Office Traveler, PersNo. 525157, Trip No. 90000098

| Central<br>ate   🖉<br>ip Data / | Approve          | rip Sta                                                                                                    | er, PersN<br>tus   <u>&amp;</u> Acc                                                                                                   | 0. 525                                                                                                    | 157, Trip I                                                                                                    | No. 90                                                                                                    | 0000098                                                                                                    |                                                                                                    |                                                                                                    |                                                                                                    |                                                                                                    |                                                                                                    |
|---------------------------------|------------------|----------------------------------------------------------------------------------------------------|----------------------------------------------------------------------------------------------------|----------------------------------------------------------------------------------------------------|----------------------------------------------------------------------------------------------------|----------------------------------------------------------------------------------------------------|----------------------------------------------------------------------------------------------------|----------------------------------------------------------------------------------------------------|----------------------------------------------------------------------------------------------------|----------------------------------------------------------------------------------------------------|----------------------------------------------------------------------------------------------------|----------------------------------------------------------------------------------------------------|
| ate   🖉<br>ip Data /            | Approve 🌱 T      | rip Sta                                                                                                    | tus 🛛 🧟 Acc                                                                                                    | ount Assig                                                                                                    |                                                                                                    |                                                                                                    |                                                                                                    |                                                                                                    |                                                                                                    |                                                                                                    |                                                                                                    |                                                                                                    |
| ip Data /                       |                  |                                                                                                    |                                                                                                    | o one roomy                                                                                                    | nment 🔛 🚟 His                                                                                                    | story                                                                                                    |                                                                                                    |                                                                                                    |                                                                                                    |                                                                                                    |                                                                                                    |                                                                                                    |
|                                 |                  |                                                                                                    |                                                                                                    | PC                                                                                                    | )/FR Reimburse                                                                                                    | ment                                                                                                    |                                                                                                    |                                                                                                    |                                                                                                    |                                                                                                    |                                                                                                    |                                                                                                    |
| 3/14/201                        | 3@:00 Reas       | on S                                                                                                    | cience Confere                                                                                                    | nce M                                                                                                    | 45                                                                                                    |                                                                                                    |                                                                                                    |                                                                                                    |                                                                                                    |                                                                                                    |                                                                                                    |                                                                                                    |
| 3/15/201                        | 3 11:30 City     | L                                                                                                    | s Angeles                                                                                                    |                                                                                                    | Ty.S 1                                                                                                    |                                                                                                    | TAC A                                                                                                    |                                                                                                    |                                                                                                    |                                                                                                    |                                                                                                    |                                                                                                    |
|                                 | Coun             | ny US                                                                                                    | Region C                                                                                                    | A                                                                                                    |                                                                                                    |                                                                                                    |                                                                                                    |                                                                                                    |                                                                                                    |                                                                                                    |                                                                                                    |                                                                                                    |
|                                 | Postir           | ig Dat                                                                                                    | 05/06/                                                                                                    | 2013                                                                                                    |                                                                                                    |                                                                                                    |                                                                                                    |                                                                                                    |                                                                                                    |                                                                                                    |                                                                                                    |                                                                                                    |
| Cost Assig                      | mment for Entire | Trip, If                                                                                                    | Different to Ma:                                                                                                    | ster CA                                                                                                    |                                                                                                    |                                                                                                    |                                                                                                    |                                                                                                    |                                                                                                    |                                                                                                    |                                                                                                    |                                                                                                    |
|                                 | ū                | 5                                                                                                    | Cost Distri                                                                                                    | bution                                                                                                    |                                                                                                    |                                                                                                    |                                                                                                    |                                                                                                    |                                                                                                    |                                                                                                    |                                                                                                    |                                                                                                    |
|                                 |                  |                                                                                                    |                                                                                                    |                                                                                                    |                                                                                                    |                                                                                                    |                                                                                                    |                                                                                                    |                                                                                                    |                                                                                                    |                                                                                                    |                                                                                                    |
| ceipts                          | Trip Segme       | nts ,                                                                                                    | Commer                                                                                                    | nts                                                                                                    |                                                                                                    |                                                                                                    |                                                                                                    |                                                                                                    |                                                                                                    |                                                                                                    |                                                                                                    |                                                                                                    |
|                                 |                  |                                                                                                    |                                                                                                    |                                                                                                    |                                                                                                    |                                                                                                    |                                                                                                    |                                                                                                    |                                                                                                    |                                                                                                    |                                                                                                    |                                                                                                    |
| ExpTy                           | Name             | Pa Ar                                                                                                    | nount                                                                                                    | Currncy                                                                                                    | Exch. Rate                                                                                                    | Acco                                                                                                    | Date                                                                                                    | Info                                                                                                    | N                                                                                                    |                                                                                                    |                                                                                                    |                                                                                                    |
| CONP                            | District PrePai  | Image: A state of the state of the state | 125.00                                                                                                    | USD                                                                                                    | 1.00000                                                                                                    | USD                                                                                                    | 03/14/2013                                                                                                    | P-Card                                                                                                    |                                                                                                    |                                                                                                    | 1                                                                                                    |                                                                                                    |
| FDPD                            | Full Day Per Di. |                                                                                                    | 49.00                                                                                                    | USD                                                                                                    | 1.00000                                                                                                    | USD                                                                                                    | 03/14/2013                                                                                                    | 3                                                                                                    |                                                                                                    |                                                                                                    | 1                                                                                                    |                                                                                                    |
| HOPD                            | Half Day Per D_  |                                                                                                    | 24.50                                                                                                    | USD                                                                                                    | 1.00000                                                                                                    | USD                                                                                                    | 03/14/2013                                                                                                    | 3                                                                                                    |                                                                                                    |                                                                                                    | 1                                                                                                    |                                                                                                    |
| ♦ MISC                          | Other Expenses   | Image: A start and a start a start | 35.00                                                                                                    | USD                                                                                                    | 1.00000                                                                                                    | USD                                                                                                    | 03/14/2013                                                                                                    | 3                                                                                                    |                                                                                                    |                                                                                                    | ]                                                                                                    |                                                                                                    |
|                                 |                  |                                                                                                    |                                                                                                    | USD                                                                                                    |                                                                                                    | USD                                                                                                    | 03/14/2013                                                                                                    | 3                                                                                                    |                                                                                                    |                                                                                                    | ]                                                                                                    |                                                                                                    |
|                                 |                  |                                                                                                    |                                                                                                    | USD                                                                                                    |                                                                                                    | USD                                                                                                    | 03/14/2013                                                                                                    | 3                                                                                                    |                                                                                                    |                                                                                                    | ]                                                                                                    |                                                                                                    |
|                                 |                  |                                                                                                    |                                                                                                    | USD                                                                                                    |                                                                                                    | USD                                                                                                    | 03/14/2013                                                                                                    | 3                                                                                                    |                                                                                                    |                                                                                                    |                                                                                                    |                                                                                                    |
|                                 |                  |                                                                                                    |                                                                                                    | USD                                                                                                    |                                                                                                    | USD                                                                                                    | 03/14/2013                                                                                                    | 3                                                                                                    |                                                                                                    |                                                                                                    |                                                                                                    |                                                                                                    |
|                                 | • •              |                                                                                                    |                                                                                                    |                                                                                                    |                                                                                                    |                                                                                                    |                                                                                                    |                                                                                                    |                                                                                                    |                                                                                                    |                                                                                                    |                                                                                                    |
|                                 |                  |                                                                                                    |                                                                                                    |                                                                                                    |                                                                                                    |                                                                                                    |                                                                                                    |                                                                                                    |                                                                                                    |                                                                                                    |                                                                                                    |                                                                                                    |
| × -                             | ×                |                                                                                                    |                                                                                                    |                                                                                                    |                                                                                                    |                                                                                                    |                                                                                                    |                                                                                                    |                                                                                                    |                                                                                                    |                                                                                                    | and the second second s |
|                                 | Cost Assig       | A/15/2013 11:30 City Count Postin Cost Assignment for Entire  ExpTy Name CONP District PrePai. CONP District PrePai. FOPD Full Day Per Di. HOPD Half Day Per D. MISC Other Expenses                                                                                                    | 3/15/2013 11:30 City Lo<br>Country US<br>Posting Date<br>Cost Assignment for Entire Trip, if<br>■ ■ ■ ■ ■ ■ ■ ■ ■ ■ ■ ■ ■ ■ ■ ■ ■ ■ ■ | 3/15/2013 11:30 City Los Angeles<br>Country US Region C<br>Posting Date 05/06/<br>Cost Assignment for Entire Trip, If Different to Ma:<br>Cost Assignment for Entire Trip, If Different to Ma:<br>Cost Assignment for Entit to Ma:<br>Cost Assignment for Entit to Ma:<br>Cost Assignmen | A/15/2013 11:30 City Los Angeles     Country US Region CA     Posting Date 05/06/2013 Cost Assignment for Entire Trip, If Different to Master CA     Cost Distribution      Control Struct PrePai.     Cost Distribution      ExpTy Name Pa Amount Currncy     CONP District PrePai.     125.00 USD     POPD Full Day Per D.     24.50 USD     HOPD Hair Day Per D.     USD     USD     USD     USD     USD     USD     USD | 3/15/2013       11:30       City       Los Angeles       TTy. S       1         Country       US       Region       CA       Posting Date       05/06/2013         Cost Assignment for Entire Trip, if Different to Master CA       Image: Cost Distribution       Image: Cost Distribution         Celpts       Trip Segments       Image: Comments         ExpTy       Name       Pa       Amount       Currncy       Exch. Rate         CONP       District PrePai.       Image: Cost Distribution       1.00000       1.00000         FOPD       Full Day Per Di       49.00       USD       1.00000         HOPD       Half Day Per D.       24.50       USD       1.00000         MISC       Other Expenses       35.00       USD       1.00000         USD       USD       USD       USD       USD | 3/15/2013       11:30       City       Los Angeles       TTy. S       1         Country       US       Region       CA       Posting Date       05/06/2013         Cost Assignment for Entire Trip, If Different to Master CA       Image: Cost Distribution       Image: Cost Distribution         Celpts       Trip Segments       Image: Cost Distribution         Conv       District PrePai.       Image: Cost Distribution         Cover District PrePai.       Image: Comments         Cover District PrePai.       Image: Cover District PrePai.       Image: Cover District PrePai.         POPD       Full Day Per Di       49.06       USD       1.00000       USD         Image: Prover Di       49.06       USD       1.00000       USD       USD       USD         Image: Prover Di       49.06       USD       1.00000       USD       USD       USD       USD         Image: Prover Di       49.06       USD       1.00000       USD       USD       USD       USD         Image: Prover Di       49.06       USD       1.00000       USD       USD       USD       USD         Image: Prover Di       24.50       USD       1.00000       USD       USD       USD       USD       USD <td>3/15/2013 11:30       City       Los Angeles       TTy. S       1       TAc A         Posting Date       05/06/2013       05/06/2013       05/06/2013         Cost Assignment for Entire Trip. If Different to Master CA       Image: Cost Distribution       Image: Cost Distribution         Celpts       Trip Segments       Comments         ExpTy Name       Pa       Amount       Currncy       Exch. Rate       Acco       Date         CONP       District PrePai       Image: Cost Distribution       1.00000       USD       03/14/2013         FOPD       Full Day Per Di       49.00       USD       1.00000       USD       03/14/2013         HOPD       Half Day Per Di       24.50       USD       1.00000       USD       03/14/2013         MISC       Other Expenses       35.00       USD       1.00000       USD       03/14/2013         USD       USD       USD       USD       03/14/2013       USD       03/14/2013</td> <td>B/15/2013       11:30       City       Los Angeles       TTy, S       1       TAc A         Country       US       Region       CA       Posting Date       05/06/2013         Posting Date       05/06/2013       Image: Country       Image: Country       Image: Country       Image: Country       Image: Country         Cost Assignment for Entire Trip, if Different to Master CA       Image: Cost Distribution       Image: Cost Distribution         Celpts       Trip Segments       Image: Comments       Image: Comments         ExpTy       Name       Pa       Amount       Currncy       Exch. Rate       Acco       Date       Info         CONP       District PrePai&lt;</td> Image: Comments       Image: Comments       Image: Comments       Image: Comments         CONP       District PrePai       Image: Comments       Image: Comments       Image: Comments         Image: Conp       Image: Conp       Image: Conp       Image: Conp       Image: Conp       Image: Conp         Conp       Image: Conp       Image: Conp       Image: Conp       Image: Conp       Image: Conp         Conp       Image: Conp       Image: Conp       Image: Conp       Image: Conp       Image: Conp         Conp       Image: Conp       Image: Conp | 3/15/2013 11:30       City       Los Angeles       TTy. S       1       TAc A         Posting Date       05/06/2013       05/06/2013       05/06/2013         Cost Assignment for Entire Trip. If Different to Master CA       Image: Cost Distribution       Image: Cost Distribution         Celpts       Trip Segments       Comments         ExpTy Name       Pa       Amount       Currncy       Exch. Rate       Acco       Date         CONP       District PrePai       Image: Cost Distribution       1.00000       USD       03/14/2013         FOPD       Full Day Per Di       49.00       USD       1.00000       USD       03/14/2013         HOPD       Half Day Per Di       24.50       USD       1.00000       USD       03/14/2013         MISC       Other Expenses       35.00       USD       1.00000       USD       03/14/2013         USD       USD       USD       USD       03/14/2013       USD       03/14/2013 | B/15/2013       11:30       City       Los Angeles       TTy, S       1       TAc A         Country       US       Region       CA       Posting Date       05/06/2013         Posting Date       05/06/2013       Image: Country       Image: Country       Image: Country       Image: Country       Image: Country         Cost Assignment for Entire Trip, if Different to Master CA       Image: Cost Distribution       Image: Cost Distribution         Celpts       Trip Segments       Image: Comments       Image: Comments         ExpTy       Name       Pa       Amount       Currncy       Exch. Rate       Acco       Date       Info         CONP       District PrePai< | B/15/2013       11:30       City       Los Angeles       TTy. S       1       TAc A         Country       US       Region       CA       Posting Date       05/06/2013         Posting Date       05/06/2013       Image: Country       Image: Country       Image: Country       Image: Country         Cost Assignment for Entire Trip, if Different to Master CA       Image: Cost Distribution       Image: Cost Distribution         Celpts       Trip Segments       Image: Comments       Image: Country       Image: Country       Image: Cou | B/15/2013       11:30       City       Los Angeles       TTy. S       1       TAc A         Posting Date       05/06/2013       05/06/2013       05/06/2013         Cost Assignment for Entire Trip, If Different to Master CA       Image: Cost Distribution       Image: Cost Distribution         Celpts       Trip Segments       Comments         ExpTy Name       Pa       Amount       Currncy       Exch. Rate       Acco       Date       Info       N         CONP       District PrePai       125.00       USD       1.00000       USD       03/14/2013       P-Card         CONP       District PrePai       125.00       USD       1.00000       USD       03/14/2013       P-Card         POPD       Full Day Per Di       49.00       USD       1.00000       USD       03/14/2013       Image: Cost Distribution         NISC       Other Expenses       35.00       USD       1.00000       USD       03/14/2013       Image: Cost Distribution         USD       USD       USD       USD       03/14/2013       Image: Cost Distribution       Image: Cost Distribution | 3/15/2013       11:30       City       Los Angeles       Ty, S       1       TAc A         Country       US       Region       CA       Posting Date       05/06/2013         Cost Assignment for Entire Trip, If Different to Master CA       Image: Cost Distribution       Image: Cost Distribution         celpts       Trip Segments       Comments         ExpTy       Name       Pa       Amount       Currncy       Exch. Rate       Acco       Date       Info       N         CONP       District PrePai       125.00       USD       1.00000       USD       03/14/2013       Image: Cost Distribution         CONP       District PrePai       125.00       USD       1.00000       USD       03/14/2013       Image: Cost Distribution         CONP       District PrePai       125.00       USD       1.00000       USD       03/14/2013       Image: Cost Distribution         CONP       District PrePai       125.00       USD       1.00000       USD       03/14/2013       Image: Cost Distribution         ISC       Other Expenses       35.00       USD       1.00000       USD       03/14/2013       Image: Cost Distribution         ISD       USD       USD       USD       USD       03/14/201                                                                                                    |

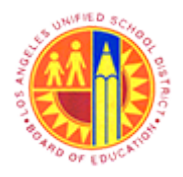

Approver Reject the Travel Request and Site Travel Specialist Delete the Travel Request

Transaction Code: PR05

#### Upcoming Dates - SAP NetWeaver Portal

|      | Welcome Test Trave/WF_1                          | Het           | Les off              |
|------|--------------------------------------------------|---------------|----------------------|
|      | Home                                             |               |                      |
| 14 - | Home Universal Worklist                          |               |                      |
|      | Uncoming Dates                                   |               | History BackForward  |
|      |                                                  |               | matory back of ward- |
|      | Detailed Navigation                              |               |                      |
|      | Upcoming Dates                                   | LRP QA System |                      |
|      | About BTS                                        |               |                      |
|      | <ul> <li>ALERT - R/3 Logoff Procedure</li> </ul> |               |                      |
|      | Tech Support                                     |               |                      |
|      | Help Zone                                        |               |                      |
|      | Learning Zone                                    |               |                      |
|      | <ul> <li>SAP Business Workplace</li> </ul>       |               |                      |
|      | Time Statement                                   |               |                      |
|      | Overview                                         |               |                      |
|      | <ul> <li>Account String Wizard</li> </ul>        |               |                      |
|      | Fund/Functional Area Translator                  |               |                      |
|      | Portal Favorites                                 |               |                      |
|      |                                                  |               |                      |
|      |                                                  |               |                      |
|      |                                                  |               |                      |
|      |                                                  |               |                      |
|      |                                                  |               |                      |
|      |                                                  |               |                      |
|      |                                                  |               |                      |
|      |                                                  |               |                      |
|      |                                                  |               |                      |
|      |                                                  |               |                      |
|      |                                                  |               |                      |
|      |                                                  |               |                      |
|      |                                                  |               |                      |
|      |                                                  |               |                      |
|      |                                                  |               |                      |
|      |                                                  |               |                      |
|      |                                                  |               |                      |
|      |                                                  |               |                      |
|      |                                                  |               | 1.12 4               |

**14.** Login with Approver's Credentials (In this example Approver: TravelWF\_1) and Click on <sup>Universal Worklist</sup> to display the list of Tasks awaiting Approval

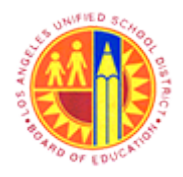

Approver Reject the Travel Request and Site Travel Specialist Delete the Travel Request

Transaction Code: PR05

#### Universal Worklist - SAP NetWeaver Portal

|    | Detailed Navigation | The list of items shown here could be outdated.    | Waiting for upda | ste                        |              |                 |
|----|---------------------|----------------------------------------------------|------------------|----------------------------|--------------|-----------------|
| 15 | Universal Worklist  | Tasks Alerts Notifications                         | SAPoffice Mails  | Tracking                   |              |                 |
|    | Portal Favorites    | Show: New and In Progress Tasks 💌 All              | •                |                            | Create       | Task 💠 🖗 🤻 🗓    |
|    |                     | 1 Subject                                          | I Fro            | m Sent Date                | Priority v 8 | Due Date Status |
|    |                     | Approve Travel Request 009000089 from<br>00525157  | RT1              | 06, Test Today             | Medium 🖉     | New             |
|    |                     | Approve Travel Request 0090000096 from<br>00525157 | RT1              | 06, Test May 3, 2013       | Medium 🔗     | New             |
|    |                     | Approve Travel Request 009000088 from<br>00525157  | RT1              | 06, Test May 3, 2013       | Medium 🔗     | New             |
|    |                     | Approve Travel Request 0050000020 from<br>00675467 | RT1              | 04, Test Apr 29, 2013      | Medium 🖉     | In Progress     |
|    |                     | Approve Travel Request 0050000009 from<br>00675467 | RT1              | 04, Test Apr 26, 2013      | Medium 🖉     | In Progress     |
|    |                     | Approve Travel Request 0090000100 from<br>00670996 | Win              | g, Mathew Apr 23, 2013     | Medium 🖉     | New             |
|    |                     | Approve Travel Request 0270000090 from<br>00585089 | KAJ              | OOR, Raj Apr 6, 2013       | Medium 🖉     | New             |
|    |                     | Approve Travel Request 0090000095 from<br>00803165 | RT1              | 06, Test Apr 6, 2013       | Medium 🖉     | In Progress     |
|    |                     | Approve Travel Request 009000081 from<br>00525157  | RT1              | 06, Test Mar 25, 2013      | Medium 🖉     | New             |
|    |                     | Approve Travel Request 009000084 from<br>00676642  | RT1              | 06, Test Mar 22, 2013      | Medium 🖉     | In Progress     |
|    |                     | Approve Travel Request 0090000089 fr               | rom 00525157     | ,                          |              |                 |
|    |                     | Sent Date: Today By RT106, Test                    |                  | Priority:                  | Medium       |                 |
|    |                     | Status: New                                        |                  |                            |              |                 |
|    |                     | Description: Approve Travel Request 0090000        | 089 from 005251  | 57 Central Office Traveler |              |                 |

15.

List of Tasks awaiting Approval is displayed under

Tasks tab

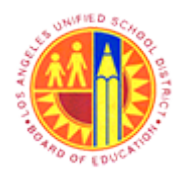

Approver Reject the Travel Request and Site Travel Specialist Delete the Travel Request

Transaction Code: PR05

#### Universal Worklist - SAP NetWeaver Portal

|      | Â | Cannot connect to the provider                     |         |                   |                 | Details    |       |          |             |   |
|------|---|----------------------------------------------------|---------|-------------------|-----------------|------------|-------|----------|-------------|---|
|      |   | Tasks (14/21) Alerts Notifications                 |         | SAPoffice Mails   | Tracking        |            |       |          |             | _ |
|      | s | Show: New and In Progress Tasks (14 / 21)          | ▼ AI    | -                 |                 |            | Creat | te Task  | ¢ 77 (¥ E   |   |
|      | ħ | Subject                                            | ļ       | From              | Sent Date       | Priority = | 0     | Due Date | Status      |   |
| 16 - |   | Approve Travel Request 0090000098 from<br>00525157 |         | RT106, Test       | Today           | Medium     | Ø     |          | New         |   |
|      |   | Approve Travel Request 0270000092 from 00585089    |         | KAPOOR, Raj       | Today           | Medium     | Ø     |          | New         |   |
|      |   | Approve Travel Request 009000089 from<br>00525157  |         | RT106, Test       | Today           | Medium     | Ø     |          | New         |   |
|      |   | Approve Travel Request 0090000096 from<br>00525157 |         | RT106, Test       | May 3, 2013     | Medium     | Ø     |          | New         |   |
|      |   | Approve Travel Request 009000088 from<br>00525157  |         | RT106, Test       | May 3, 2013     | Medium     | Ø     |          | New         | - |
|      |   | Approve Travel Request 0050000020 from<br>00675467 |         | RT104, Test       | Apr 29, 2013    | Medium     | Ø     |          | In Progress |   |
|      |   | Approve Travel Request 0050000009 from<br>00675467 |         | RT104, Test       | Apr 26, 2013    | Medium     | Ø     |          | In Progress |   |
|      |   | Approve Travel Request 0090000100 from<br>00670996 |         | Wing, Mathew      | Apr 23, 2013    | Medium     | Ð     |          | New         |   |
|      |   | Approve Travel Request 0270000090 from<br>00585089 |         | KAPOOR, Raj       | Apr 6, 2013     | Medium     | Ø     |          | New         |   |
|      |   | Approve Travel Request 0090000095 from<br>00803165 |         | RT106, Test       | Apr 6, 2013     | Medium     | Ø     |          | In Progress | - |
|      | A | pprove Travel Request 0090000098 from              | 0052    | 5157              |                 |            |       |          |             |   |
|      | s | ent Date: Today By RT106, Test                     |         |                   | Priority:       | Medium     |       |          |             |   |
|      | S | tatus: New                                         |         |                   |                 |            |       |          |             |   |
|      | D | escription: Approve Travel Request 0090000098      | from OC | 0525157 Central ( | Office Traveler |            |       |          |             |   |

**16.** Select the Trip Number and Click on Approve Travel Request Number. In this example Trip Number

009000098 from 00525157 link

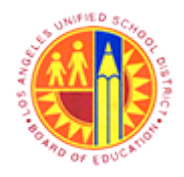

Approver Reject the Travel Request and Site Travel Specialist Delete the Travel Request

Transaction Code: PR05

SAP

| Personnel No. Trip Num | ber Start Date End Date   |                      |               |            |          |                        |
|------------------------|---------------------------|----------------------|---------------|------------|----------|------------------------|
| 525157 900000          | 098 03/14/2013 03/15/2013 |                      |               |            |          |                        |
| Add Approver           | lete Approver             |                      |               |            |          |                        |
| Approvers Preview      | UserID Name               | Location of Position | Status Acte   | d By       | Acted on | Acted Time             |
| 🗢 🚭 First Approver     |                           |                      | 000           |            |          | 00:00:00               |
| 🗈 🚨                    | TRAVEL TRAVELWF_1         | 1006701              |               |            |          | 00:00:00               |
|                        |                           |                      |               |            |          |                        |
|                        |                           |                      |               |            |          |                        |
|                        |                           |                      |               |            |          |                        |
|                        |                           |                      |               |            |          |                        |
|                        |                           |                      |               |            |          |                        |
|                        |                           |                      |               |            |          |                        |
|                        |                           |                      |               |            |          |                        |
| Add Reviewer 🔂 De      | elete Reviewer            |                      |               |            |          |                        |
| Reviewers Preview      | UserID Name               | Position Locatio     | n of Position |            |          |                        |
|                        |                           |                      |               |            |          |                        |
|                        |                           |                      |               |            |          |                        |
|                        |                           |                      |               |            |          |                        |
|                        |                           |                      |               |            |          |                        |
|                        |                           |                      |               |            |          |                        |
|                        |                           |                      |               |            |          |                        |
|                        |                           |                      |               |            |          |                        |
|                        |                           |                      |               |            |          |                        |
|                        |                           |                      |               |            |          |                        |
| User Comments          |                           |                      |               |            |          |                        |
| User Comments          |                           |                      |               |            |          |                        |
| User Comments          | 118 22                    |                      |               |            |          |                        |
| User Comments          | 118 212                   |                      |               |            |          |                        |
| User Comments)         | 118 pr                    |                      |               |            |          |                        |
| User Comments)         | 118 PR                    |                      |               |            |          |                        |
| User Comments)         | 118 22                    |                      |               |            |          |                        |
| User Comments          |                           |                      |               | U1 01      |          |                        |
| User Comments          |                           |                      |               | Li 1, Co 1 |          | Ln 1 - Ln 1 of 1 lines |
| User Comments          |                           |                      |               | Li 1, Co 1 |          | Ln 1 - Ln 1 of 1 lines |
| User Comments          |                           |                      |               | Li 1, Co 1 |          | Ln 1 - Ln 1 of 1 lines |
| Comments History       |                           |                      |               | Li 1, Co 1 |          | Ln 1 - Ln 1 of 1 lines |
| User Comments          |                           |                      |               | Li 1, Co 1 |          | Ln 1 - Ln 1 of 1 lines |
| User Comments          |                           |                      |               | Li 1, Co 1 |          | Ln 1 - Ln 1 of 1 lines |
| User Comments          |                           |                      |               | Li 1, Co 1 |          | Ln 1 - Ln 1 of 1 lines |
| User Comments          |                           |                      |               | Li 1, Co 1 |          | Ln 1 - Ln 1 of 1 lines |

**17.** Double-click on Trip Number. In this example 90000098 to display Trip Details.

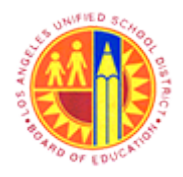

Approver Reject the Travel Request and Site Travel Specialist Delete the Travel Request

Transaction Code: PR05

### Central Office Traveler, PersNo. 525157, Trip No. 90000098

|      | 1    | rip (   | Edit       | Goto    | Extras      | System  | ь <u>н</u>   | lelp               |         |       |           |                         |       |          |      |        | SA  | P |   |   |
|------|------|---------|------------|---------|-------------|---------|--------------|--------------------|---------|-------|-----------|-------------------------|-------|----------|------|--------|-----|---|---|---|
|      | Ø    |         |            |         |             | 1       | 1 🛛          | 😋 😧 🔇              |         | 9 (H) | 80        | 1 <b>A</b> D <b>A</b> D |       | s 🗷 i G  | 2 🖪  |        |     | - |   |   |
| 18 - | 8    |         | Ce         | ntra    | I Office    | e Tra   | ave          | eler, PersN        | lo. 52  | 251   | 57, Tri   | ip No.                  | 90    | 00000    | 8    |        |     |   |   |   |
|      |      | Sim     | ulate      |         | Account     | Assigni | ment         | t 📓 History        |         |       |           |                         |       |          |      |        |     |   |   |   |
|      | Ge   | neral 1 | Trip (     | Data    |             |         |              |                    |         | PD/   | FR Reimb  | ursemen                 | t/    |          | 1    |        |     |   |   | 4 |
|      | Fr   | om      | 03/        | 14/201  | 3 08:00     | Reas    | on           | Science Confere    | ence    | MI    | 45        |                         |       |          |      |        |     |   |   | Ē |
|      | En   | d       | 03/        | 15/201  | 3 11:30     | City    |              | Los Angeles        |         | TTy   | .s 1      |                         |       | TAC A    |      |        |     |   |   |   |
|      |      |         |            |         |             | Coun    | try          | US Region 0        | A.      |       |           |                         |       |          |      |        |     |   |   |   |
|      |      |         |            |         |             | Posti   | ng D         | ate 05/06/         | 2013    |       |           |                         |       |          |      |        |     |   |   |   |
|      | Alte | ernativ | e Co       | st Assi | gnment for  | Entire  | Trip,        | If Different to Ma | ster CA | /     |           |                         |       |          | 1    |        |     |   |   |   |
|      | 10   | 0%      |            |         |             | Ū       | 1            | 😽 🛛 Cost Distr     | ibution |       |           |                         |       |          |      |        |     |   |   |   |
|      | _    |         |            |         |             |         |              |                    |         | _     |           |                         |       |          |      |        |     |   |   |   |
|      |      | F       | Recei      | ipts    | Trip:       | Seame   | nts          | Comme              | nts     |       |           |                         |       |          |      |        |     |   |   |   |
|      |      | _       |            |         |             |         |              |                    |         |       |           |                         |       |          |      |        |     |   |   |   |
|      |      | No      | R          | ExpTy   | Name        |         | Pa_          | Amount             | Currn   | Cy    | Exch. Rat | te Ad                   | CC0_  | Date     |      | Info   | 1   | N |   |   |
|      |      | 001     | $\diamond$ | CONP    | District Pr | ePai    | $\checkmark$ | 125.00             | USD     |       | 1.0000    | 00 US                   | SD    | 03/14/2  | 013  | P-Card | 1   |   | Ē |   |
|      |      | 002     | $\diamond$ | FDPD    | Full Day F  | Per Di  |              | 49.00              | USD     |       | 1.0000    | 00 US                   | SD    | 03/14/2  | 013  |        |     |   |   |   |
|      |      | 003     | $\diamond$ | HDPD    | Half Day F  | Per D   |              | 24.50              | USD     |       | 1.0000    | 00 US                   | SD    | 03/14/2  | 013  |        |     |   |   |   |
|      |      | 004     | $\diamond$ | MISC    | Other Exp   | enses   | $\checkmark$ | 35.00              | USD     |       | 1.0000    | 00 US                   | SD    | 03/14/2  | 013  |        |     |   |   |   |
|      |      | 005     |            |         |             |         |              | 0.00               | USD     |       |           | US                      | SD    | 03/14/2  | 013  |        |     |   |   | - |
|      |      | 006     |            | 1       |             |         |              | 0.00               | USD     |       |           | US                      | SD    | 03/14/2  | 013  |        |     |   |   | - |
|      | • •  |         |            |         |             |         |              |                    |         |       |           |                         |       |          |      |        |     |   |   |   |
|      |      |         |            |         |             |         |              |                    |         |       |           | l.                      | >   F | PR05 🖭 🛛 | sapq | rx-2td | INS |   | ď | 1 |
|      |      |         |            |         |             |         |              |                    |         |       |           |                         |       |          |      |        |     |   |   | - |

18.

Click on control tab **P** to display attached documents

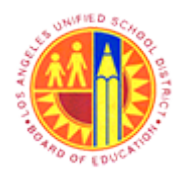

Approver Reject the Travel Request and Site Travel Specialist Delete the Travel Request

Transaction Code: PR05

### Central Office Traveler, PersNo. 525157, Trip No. 90000098

|   | Tr    | ip <u>E</u> | lit <u>G</u> o | to E   | Extr <u>a</u> s Systen | n j          | Help            |        |          |             |       |                     |            | SA | P    |   |   |
|---|-------|-------------|----------------|--------|------------------------|--------------|-----------------|--------|----------|-------------|-------|---------------------|------------|----|------|---|---|
|   | 0     |             |                |        | 1                      | 1 (          | - 🕒 🚱 🕄         |        | 1 (23    | 180 10 10   | 8   🗷 | E 🗷 I 🔞             |            |    |      |   |   |
| Γ | Ce    | ntra        | l Off          | ice    | Traveler               | ; F          | ersNo. 525      | 5157   | , Tr     | ip No. 90   | 00009 | 98                  |            |    |      |   |   |
|   |       | Cre         | ate            |        |                        | •            | nt 📓 History    |        |          |             |       |                     |            |    |      |   |   |
| T |       | Atta        | chmen          | t list |                        |              |                 |        |          |             | /     |                     |            |    |      |   | • |
|   | Gen   | Priv        | ate not        | e      |                        |              |                 |        | PD/F     | R Reimburse | ement |                     |            |    |      |   | • |
|   | Fro   | Ser         | nd             |        |                        | <u>۱</u>     | Science Confere | nce    | mi       | 45          |       | <b>T1</b> = <b></b> |            |    |      |   | Г |
|   | End   | Rel         | ationsh        | ips    |                        |              | Los Angeles     |        | <u> </u> | S 1         |       | TAC A               |            |    |      |   |   |
|   |       | Wo          | rkflow         |        |                        | ۱.           | US Region G     | 2012   |          |             |       |                     |            |    |      |   |   |
|   | Alton | My          | Objects        |        |                        | •            | Jale 057007     | 2013   |          |             |       |                     |            |    |      |   |   |
|   | 100   | Hel         | p for ob       | ject s | services               |              | Cost Distri     | bution | 4        |             |       |                     |            |    |      |   |   |
|   | 100   | /0          |                |        |                        | -            | 30 COSt Distri  | outon  |          |             |       |                     |            |    |      |   |   |
|   |       |             | cainte         |        | Trin Seame             | nte          | Comman          | te     |          |             |       |                     |            |    |      |   |   |
|   | -     |             | cerpta         |        | U mp begine            | mo           |                 | 110    |          |             |       |                     |            |    |      |   |   |
|   |       | No F        | Exp            | Ty N   | lame                   | Pa           | Amount          | Currno | :y       | Exch. Rate  | Acco  | Date                | Info       | 1  | 1    |   |   |
|   |       | 001         | O CON          | P D    | )istrict PrePai        | $\checkmark$ | 125.00          | USD    |          | 1.00000     | USD   | 03/14/20            | 13 P-Card  |    |      |   |   |
|   |       | 002         | FDP            | DF     | ull Day Per Di         |              | 49.00           | USD    |          | 1.00000     | USD   | 03/14/20            | 13         |    |      |   |   |
|   |       | 003         |                | DН     | lalf Day Per D         |              | 24.50           | USD    |          | 1.00000     | USD   | 03/14/20            | 13         |    |      |   |   |
|   |       | 004         | MIS            | c o    | ther Expenses          | $\checkmark$ | 35.00           | USD    |          | 1.00000     | USD   | 03/14/20            | 13         |    |      | _ |   |
|   |       | 005         |                | _      |                        |              | 0.00            | USD    |          |             | USD   | 03/14/20            | 13         |    |      | _ | • |
| ľ |       | 006         |                |        |                        |              | 0.00            | USD    |          |             | USD   | 03/14/20            | 13         |    |      |   | • |
| ľ |       |             |                |        |                        | _            |                 |        |          |             | D P   | R05 폐 👷             | anary-2td  |    | d 14 |   | 5 |
|   |       |             |                |        |                        |              |                 |        |          |             | V F   |                     | applix-210 |    |      |   |   |
|   |       |             |                |        |                        |              |                 |        |          |             |       |                     |            |    |      |   |   |

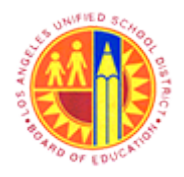

Approver Reject the Travel Request and Site Travel Specialist Delete the Travel Request

Transaction Code: PR05

#### Service: Attachment list

|      | 🖙 Service: Attachment list              |                          |                                 | $\times$   |
|------|-----------------------------------------|--------------------------|---------------------------------|------------|
|      | 🗋 New 🗈 🞸 🔄 🖉 🗊 🕄                       | A 7 6 8 7 0              |                                 |            |
|      | AttachmentFor0090000098                 |                          |                                 |            |
|      | Icon Title                              | Creator Name             | Created On                      |            |
|      | Estimated Travel Doc                    | RT106 Test User          | 05/06/2013                      |            |
| 20 - |                                         |                          |                                 |            |
|      |                                         |                          |                                 |            |
|      |                                         |                          |                                 |            |
|      |                                         |                          |                                 |            |
|      |                                         |                          |                                 |            |
|      |                                         |                          |                                 |            |
|      |                                         |                          |                                 |            |
|      |                                         |                          |                                 |            |
|      |                                         |                          |                                 |            |
|      |                                         |                          |                                 |            |
|      |                                         |                          |                                 |            |
|      |                                         |                          |                                 |            |
| 20.  | Double-click on Attached document title | e. In this example doubl | e-click on Estimated Travel Doc | display th |

**20.** Double-click on Attached document title. In this example double-click on Estimated Travel Doc to display the Attached document

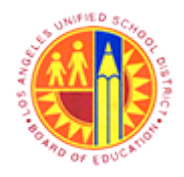

Approver Reject the Travel Request and Site Travel Specialist Delete the Travel Request

Transaction Code: PR05

#### Estimated Travel Doc [Compatibility Mode] - Word

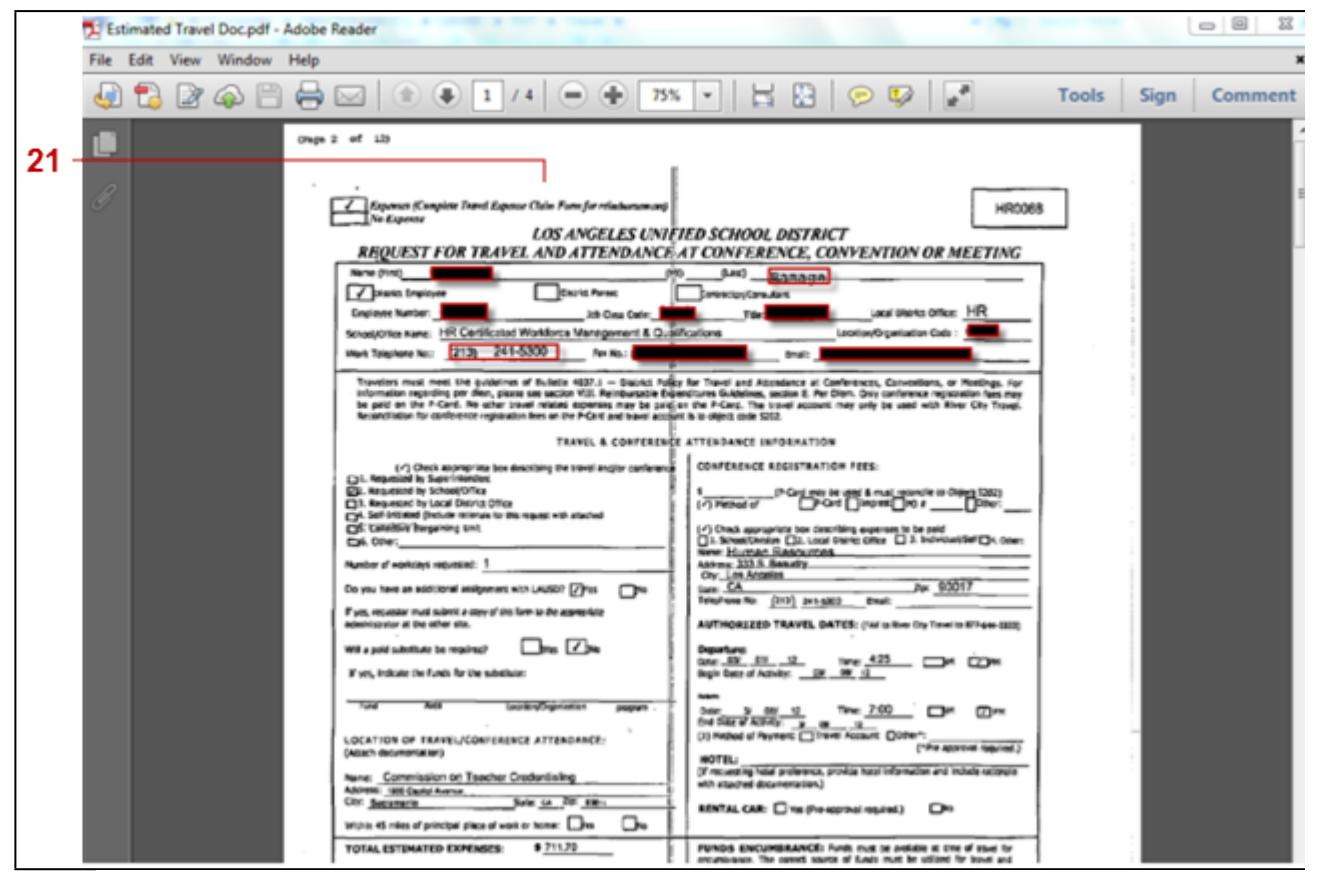

21. The attached Document displayed .

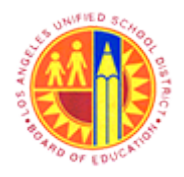

Approver Reject the Travel Request and Site Travel Specialist Delete the Travel Request

Transaction Code: PR05

#### Service: Attachment list

|             | 🖻 Service: Attachment li | st  |                    |            | $\times$ / |
|-------------|--------------------------|-----|--------------------|------------|------------|
|             |                          |     |                    |            |            |
|             | 💾 New 🚡 🖧 🛃 🖉            | 100 | ᆗᅕᇜᇥᇾ <sub>ᅙ</sub> |            |            |
|             | AttachmentFor00900000    | 198 |                    |            |            |
|             | Icon Title               |     | Creator Name       | Created On |            |
|             | Estimated Travel         | Doc | RT106 Test User    | 05/06/2013 |            |
|             |                          |     |                    |            |            |
|             |                          |     |                    |            |            |
|             |                          |     |                    |            |            |
|             |                          |     |                    |            |            |
|             |                          |     |                    |            |            |
|             |                          |     |                    |            |            |
|             |                          |     |                    |            |            |
|             |                          |     |                    |            |            |
|             |                          |     |                    |            |            |
|             |                          |     |                    |            |            |
|             |                          |     |                    |            |            |
|             |                          |     |                    |            |            |
|             |                          |     |                    |            |            |
| <b>22</b> - | - <mark>*</mark> *       |     |                    |            |            |
|             |                          |     |                    |            |            |

**22.** Click on Enter 🛩 button to Continue

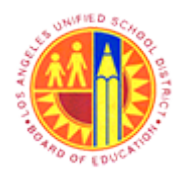

Approver Reject the Travel Request and Site Travel Specialist Delete the Travel Request

Transaction Code: PR05

### Central Office Traveler, PersNo. 525157, Trip No. 90000098

| ł  | т        | rip E   | Edit          | Goto     | Extras \$   | System | H     | elp                |            |      |            |                  |             | S             | AP    |       |
|----|----------|---------|---------------|----------|-------------|--------|-------|--------------------|------------|------|------------|------------------|-------------|---------------|-------|-------|
| İ  | Ø        |         |               | _        |             | 4      | 8     | C 😧 😒              | <b>-</b> H | 68   | 898        | 3 <b>8</b> 3   🗵 | i 🗷 i 🔞 🕻   | 3             |       |       |
| ſ  | <b>P</b> |         | Ce            | ntra     | Office      | e Tra  | ive   | ler, PersN         | o. 52      | 51   | 57, Trip   | No. 90           | 000098      |               |       |       |
|    | •••      | Simu    | Iate          | 🔝        | Account A   | ssignn | nent  | History            | i          |      |            |                  |             |               |       |       |
|    | Ger      | neral 1 | rip C<br>h3/1 | )ata     | 3 (2) (8)   | Reas   | on (  | Science Confere    | 0.00       | PD/F | R Reimburs | ement            |             |               |       |       |
|    | En       | d       | 03/1          | 5/201    | 3 11:30     | City   |       | Los Angeles        |            | тту. | s 1        |                  | TAC A       |               |       |       |
|    |          |         |               |          |             | Postin | ng Da | ate 05/06/         | A<br>2013  |      |            |                  |             |               |       |       |
|    | Alte     | rnativ  | e Co          | st Assig | gnment for  | Entire | Trip, | If Different to Ma | ster CA    | 4    |            |                  |             |               |       |       |
|    | 100      | 0%      |               |          |             | G      |       | 🚱 Cost Distri      | bution     |      |            |                  |             |               |       |       |
|    |          | D R     | lecei         | pts      | Trip S      | Segmei | nts   | Commer             | its        |      |            |                  |             |               |       |       |
|    |          | L       | _             |          | l           |        |       |                    | 1-         | _    |            | 1.               |             | L .           | Ŀ     |       |
|    |          | No      | R             | ExpTy    | Name        |        | Pa_/  | Amount             | Currnc     | y I  | Exch. Rate | Acco             | Date        | Info          | N     | ī     |
|    |          | 001     |               | CONP     | District Pr | ePai   |       | 125.00             | USD        |      | 1.00000    | USD              | 03/14/2013  | P-Card        |       | ř     |
|    |          | 002     |               | FUPD     | Full Day P  | er Di  | 늬     | 49.00              | USD        |      | 1.00000    | USD              | 03/14/2013  |               | _     |       |
|    |          | 003     |               | HDPD     | Half Day P  | er D   | 믜     | 24.50              | USD        |      | 1.00000    | USD              | 03/14/2013  |               | _     |       |
|    |          | 004     | $\diamond$    | MISC     | Other Exp   | enses  |       | 35.00              | USD        |      | 1.00000    | USD              | 03/14/2013  | •             |       |       |
|    |          | 005     |               |          |             |        | 믹     | 0.00               | USD        |      |            | USD              | 03/14/2013  | •             |       |       |
| ľ  |          | 006     |               |          |             |        |       | 0.00               | USD        |      |            | USD              | 03/14/2013  |               |       |       |
| ľ  | 26       |         |               |          |             |        |       |                    |            |      |            | N                | D05 🔲       | and the       | 1.1.4 |       |
| E. |          |         |               |          |             |        |       |                    |            |      |            | P                | Kub 🛅   sap | qix-2ta   INS | 1     | ->- I |

**23.** Click on Back button to display the Approver's Workflow window

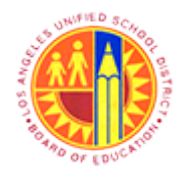

Approver Reject the Travel Request and Site Travel Specialist Delete the Travel Request

Transaction Code: PR05

SAP

| LE' SAP              |                |                 |                      |               |          |            |          |                        |
|----------------------|----------------|-----------------|----------------------|---------------|----------|------------|----------|------------------------|
|                      |                |                 |                      |               |          |            |          |                        |
| Personnel No. Trip N | umber Start D  | Date End Date   |                      |               |          |            |          |                        |
| 525157 900           | 00098 03/14/   | 2013 03/15/2013 |                      |               |          |            |          |                        |
| 🛃 Add Approver 🔂     | Delete Approve | er              |                      |               |          |            |          |                        |
| Approvers Preview    | UserID         | Name            | Location of Position | Status        | Acted By |            | Acted on | Acted Time             |
| 🗢 🚖 First Approver   |                |                 |                      | 040           |          |            |          | 00:00:00               |
| 🗈 🚨                  | TRAVEL         | TRAVELWF_1      | 1006701              |               |          |            |          | 00:00:00               |
|                      |                |                 |                      |               |          |            |          |                        |
| Add Reviewer         | Delete Review  | ver             |                      |               | _        |            |          |                        |
| Reviewers Preview    | UseriD         | Name            | Position Location    | n of Position |          |            |          |                        |
|                      |                |                 |                      |               |          |            |          |                        |
| User Comments        |                |                 |                      |               |          |            |          |                        |
|                      | (A) (A) 😰      |                 |                      |               |          |            |          |                        |
|                      |                |                 |                      |               |          |            |          |                        |
|                      |                |                 |                      |               |          | Li 1, Co 1 |          | Ln 1 - Ln 1 of 1 lines |
| -                    |                |                 |                      |               |          |            |          |                        |
| Comments History     | 6 6 6          |                 |                      |               |          |            |          |                        |
| Comments History     | hk D           |                 |                      |               |          |            |          |                        |
| Comments History     | a a p          |                 |                      |               |          |            |          | 0                      |

#### **24.** As required, complete/review the following fields:

| Field         | R/O/C | Description                                                             |
|---------------|-------|-------------------------------------------------------------------------|
| User Comments | 0     |                                                                         |
|               |       | Example:<br>Rejected this Trip Number 90000098 due to Month End closing |

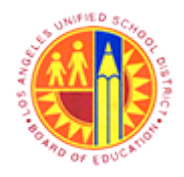

Approver Reject the Travel Request and Site Travel Specialist Delete the Travel Request

Transaction Code: PR05

SAP

| Personnel No. Trip Nu | umber Start D  | Date End Date         |                      |               |             |          |                     |   |
|-----------------------|----------------|-----------------------|----------------------|---------------|-------------|----------|---------------------|---|
| 525157 9000           | 0098 03/14     | /2013 03/15/2013      |                      |               |             |          |                     |   |
| 🛃 Add Approver 🛛 🔂    | Delete Approve | er                    |                      |               |             |          |                     |   |
| Approvers Preview     | UserID         | Name                  | Location of Position | Status        | Acted By    | Acted on | Acted Time          |   |
| 🗸 🚖 First Approver 👘  |                |                       |                      | 000           |             |          | 00:00:00            |   |
| 🗈 🚨                   | TRAVEL         | TRAVELWF_1            | 1006701              |               |             |          | 00:00:00            |   |
|                       |                |                       |                      |               |             |          |                     |   |
|                       |                |                       |                      |               |             |          |                     |   |
|                       |                |                       |                      |               |             |          |                     |   |
|                       |                |                       |                      |               |             |          |                     |   |
|                       |                |                       |                      |               |             |          |                     |   |
|                       |                |                       |                      |               |             |          |                     |   |
|                       |                |                       |                      |               |             |          |                     |   |
| 🛃 Add Reviewer 🛛 🔂    | Delete Review  | wer                   |                      |               |             |          |                     |   |
| Reviewers Preview     | UserID         | Name                  | Position Location    | n of Position |             |          |                     |   |
|                       |                | - turne               |                      |               |             |          |                     |   |
|                       |                |                       |                      |               |             |          |                     |   |
|                       |                |                       |                      |               |             |          |                     |   |
|                       |                |                       |                      |               |             |          |                     |   |
|                       |                |                       |                      |               |             |          |                     |   |
|                       |                |                       |                      |               |             |          |                     |   |
|                       |                |                       |                      |               |             |          |                     |   |
|                       |                |                       |                      |               |             |          |                     |   |
|                       |                |                       |                      |               |             |          |                     |   |
|                       |                |                       |                      |               |             |          |                     |   |
| lear Commante         |                |                       |                      |               |             |          |                     |   |
| User Comments         |                |                       |                      |               |             |          |                     |   |
| X 🗈 🕮 🙆 🗠             | 角 🚯 😰          |                       |                      |               |             |          |                     |   |
| Rejected this Tri     | n Number Of    | analy to Mont         | th End closing       |               |             |          |                     |   |
| Rejected tills in     | p Number ac    | Joodaa dae to nom     | the crosing [        |               |             |          |                     |   |
|                       |                |                       |                      |               |             |          |                     |   |
|                       |                |                       |                      |               |             |          |                     |   |
|                       |                |                       |                      |               |             |          |                     |   |
|                       |                |                       |                      |               | 1 111 00.61 | 1        | In 1-In 1 of 1 line |   |
|                       |                |                       |                      |               | E11,000     |          | CHT-CHTWTHIN        |   |
| Comments History      |                |                       |                      |               |             |          |                     |   |
|                       | 14 (4A (6)     |                       |                      |               |             |          |                     |   |
|                       |                |                       |                      |               |             |          |                     |   |
|                       |                |                       |                      |               |             |          |                     |   |
|                       |                |                       |                      |               |             |          |                     |   |
|                       |                |                       |                      |               |             |          |                     |   |
|                       |                |                       |                      |               |             |          |                     |   |
|                       |                |                       |                      |               |             |          |                     |   |
|                       |                |                       |                      |               |             |          |                     | _ |
|                       | oct O Sau      | e Annrovers Reviewers |                      |               |             |          |                     |   |

**25.** Click on Reject button to Reject the Travel Request

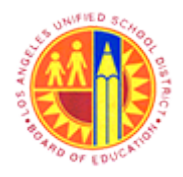

Approver Reject the Travel Request and Site Travel Specialist Delete the Travel Request

Transaction Code: PR05

#### Workflow: Execute Operation on Work Item

| 26 - | System Help                              | SAP         |
|------|------------------------------------------|-------------|
|      | 8 I I I I C C 🔇 🗳 🖬 🖓 🎝 🖧 😫 🖉 🕞          |             |
|      | Workflow: Execute Operation on Work Item |             |
|      |                                          |             |
|      | Close Window                             |             |
|      |                                          | Ē           |
|      |                                          |             |
|      |                                          |             |
|      |                                          |             |
|      |                                          |             |
|      |                                          |             |
|      |                                          |             |
|      |                                          |             |
|      |                                          |             |
|      |                                          |             |
|      |                                          |             |
|      | SWNWIEX 🗎 sapqrx-21                      | d INS 🥖 🔄 🔐 |

26. Click on Close Sutton to close Workflow window

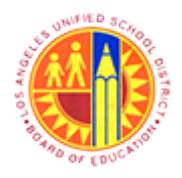

Approver Reject the Travel Request and Site Travel Specialist Delete the Travel Request

Transaction Code: PR05

#### Universal Worklist - SAP NetWeaver Portal

|      | Â | Cannot connect to the provider                       |                    |                 | Details      |            |          |
|------|---|------------------------------------------------------|--------------------|-----------------|--------------|------------|----------|
| -    | / | Tasks (14/21) Alerts Notifications                   | SAPoffice Mails    | Tracking        |              |            |          |
| .7 - | s | how: New and In Progress Tasks (14/21)               |                    |                 | Creat        | e Task     | 77 🤻 🗉   |
|      | ħ | Subject !                                            | From               | Sent Date       | Priority = 8 | Due Date S | tatus 📥  |
|      |   | Approve Travel Request 009000098 from<br>00525157    | RT106, Test        | Today           | Medium 🖉     | N          | ew       |
|      |   | Approve Travel Request 0270000092 from<br>00585089   | KAPOOR, Raj        | Today           | Medium 🖉     | N          | ew       |
|      |   | Approve Travel Request 0090000089 from<br>00525157   | RT106, Test        | Today           | Medium 🖉     | N          | ew       |
|      |   | Approve Travel Request 0090000096 from<br>00525157   | RT106, Test        | May 3, 2013     | Medium 🖉     | N          | ew       |
|      |   | Approve Travel Request 009000088 from<br>00525157    | RT106, Test        | May 3, 2013     | Medium 🖉     | N          | ew 📃     |
|      |   | Approve Travel Request 0050000020 from<br>00675467   | RT104, Test        | Apr 29, 2013    | Medium 🖉     | In         | Progress |
|      |   | Approve Travel Request 0050000009 from<br>00675467   | RT104, Test        | Apr 26, 2013    | Medium 🖉     | In         | Progress |
|      |   | Approve Travel Request 0090000100 from<br>00670996   | Wing, Mathew       | Apr 23, 2013    | Medium 🖉     | N          | ew       |
|      |   | Approve Travel Request 0270000090 from<br>00585089   | KAPOOR, Raj        | Apr 6, 2013     | Medium 🖉     | N          | ew       |
|      |   | Approve Travel Request 009000095 from<br>00803165    | RT106, Test        | Apr 6, 2013     | Medium 🖉     | In         | Progress |
|      | A | pprove Travel Request 0090000098 from 005            | 25157              |                 |              |            | ,        |
|      | s | ent Date: Today By RT106, Test                       |                    | Priority:       | Medium       |            |          |
|      | S | tatus: New                                           |                    |                 |              |            |          |
|      | D | escription: Approve Travel Request 0090000098 from ( | 00525157 Central ( | Office Traveler |              |            |          |

27. Click on Refresh button 🕻 to make sure the Rejected Trip Number is removed from Approver's UWL(Universal work List)

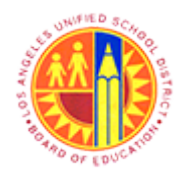

Approver Reject the Travel Request and Site Travel Specialist Delete the Travel Request

Transaction Code: PR05

|      | Welcome Test TraveIWF_1   |                                                        |                           |                |                     |
|------|---------------------------|--------------------------------------------------------|---------------------------|----------------|---------------------|
|      | Home   Universal Worklist |                                                        |                           |                |                     |
| 28 - | Universal Worklist        |                                                        |                           |                | History BackForward |
| 20   | Detailed Navigation       | Cannot connect to the provider                         |                           | Details        | P                   |
|      | Universal Worklist        | Tasks (13 / 20) Alerts Notifications                   | SAPoffice Mails Tracking  |                |                     |
|      | Portal Favorites          | Show: New and In Progress Tasks (13/20)                | •                         | Create T       | ask 💠 🖗 🦉 ⊄ 🛛       |
|      |                           | 10 Subject !                                           | From Sent Date            | Priority v 🕴 D | ue Date Status      |
|      |                           | Approve Travel Request 0270000092 from<br>00585089     | KAPOOR, Raj Today         | Medium 🖉       | New                 |
|      |                           | Approve Travel Request 0090000089 from<br>00525157     | RT106, Test Today         | Medium 🔗       | New                 |
|      |                           | Approve Travel Request 0090000096 from<br>00525157     | RT106, Test May 3, 2013   | Medium 🔗       | New                 |
|      |                           | Approve Travel Request 009000088 from<br>00525157      | RT106, Test May 3, 2013   | Medium 🔗       | New                 |
|      |                           | Approve Travel Request 0050000020 from<br>00675467     | RT104, Test Apr 29, 2013  | Medium 🔗       | In Progress         |
|      |                           | Approve Travel Request 0050000009 from<br>00675467     | RT104, Test Apr 26, 2013  | Medium 🔗       | In Progress         |
|      |                           | Approve Travel Request 0090000100 from<br>00670996     | Wing, Mathew Apr 23, 2013 | Medium 🔗       | New                 |
|      |                           | Approve Travel Request 0270000090 from<br>00585009     | KAPOOR, Raj Apr 6, 2013   | Medium 🔗       | New                 |
|      |                           | Approve Travel Request 0090000095 from<br>00803165     | RT106, Test Apr 6, 2013   | Medium 🔗       | In Progress         |
|      |                           | Approve Travel Request 009000081 from<br>00525157      | RT106, Test Mar 25, 2013  | Medium 🔗       | New                 |
|      |                           | Approve Travel Request 0270000092 from 0058            | 5089                      |                |                     |
|      |                           | Sent Date: Today By KAPOOR, Raj                        | Priority:                 | Medium         |                     |
|      |                           | Status: New                                            |                           |                |                     |
|      |                           | Description: Approve Travel Request 0270000092 from 00 | 1585089 Mariam Hironimus  |                |                     |

#### **Universal Worklist - SAP NetWeaver Portal**

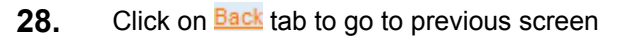

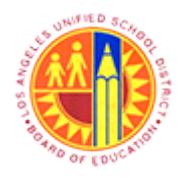

Approver Reject the Travel Request and Site Travel Specialist Delete the Travel Request

Transaction Code: PR05

#### Upcoming Dates - SAP NetWeaver Portal

| 20 | Welcome Test TravelWF_1                          |   |               | Help Logoff SAP                           |
|----|--------------------------------------------------|---|---------------|-------------------------------------------|
| 29 | Home                                             |   |               | End the current portal session and log of |
|    | Home Universal Worklist                          |   |               | cha the carent portal session and log of  |
|    | Upcoming Dates                                   |   |               | History BackForward                       |
|    |                                                  | - |               |                                           |
|    | Detailed Navigation                              | - | LPP OA System |                                           |
|    | Upcoming Dates                                   |   | LKI QA System |                                           |
|    | About BTS                                        |   |               |                                           |
|    | <ul> <li>ALERT - R/3 Logoff Procedure</li> </ul> |   |               |                                           |
|    | Tech Support                                     |   |               |                                           |
|    | Help Zone                                        |   |               |                                           |
|    | Learning Zone                                    |   |               |                                           |
|    | <ul> <li>SAP Business Workplace</li> </ul>       |   |               |                                           |
|    | Time Statement                                   |   |               |                                           |
|    | Overview                                         |   |               |                                           |
|    | <ul> <li>Account String Wizard</li> </ul>        |   |               |                                           |
|    | Fund/Functional Area Translator                  |   |               |                                           |
|    | Portal Favorites                                 |   |               |                                           |
|    |                                                  |   |               |                                           |
|    |                                                  |   |               |                                           |
|    |                                                  |   |               |                                           |
|    |                                                  |   |               |                                           |
|    |                                                  |   |               |                                           |
|    |                                                  |   |               |                                           |
|    |                                                  |   |               |                                           |
|    |                                                  |   |               |                                           |
|    |                                                  |   |               |                                           |
|    |                                                  |   |               |                                           |
|    |                                                  |   |               |                                           |
|    |                                                  |   |               |                                           |
|    |                                                  |   |               |                                           |
|    |                                                  |   |               |                                           |
|    |                                                  |   |               |                                           |
|    |                                                  |   |               |                                           |
|    |                                                  |   |               |                                           |
|    |                                                  |   |               |                                           |
| 20 |                                                  |   |               |                                           |

**29.** Click on Log off link to Log off

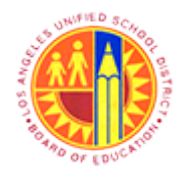

Approver Reject the Travel Request and Site Travel Specialist Delete the Travel Request

Transaction Code: PR05

### SAP NetWeaver Portal -- Webpage Dialog

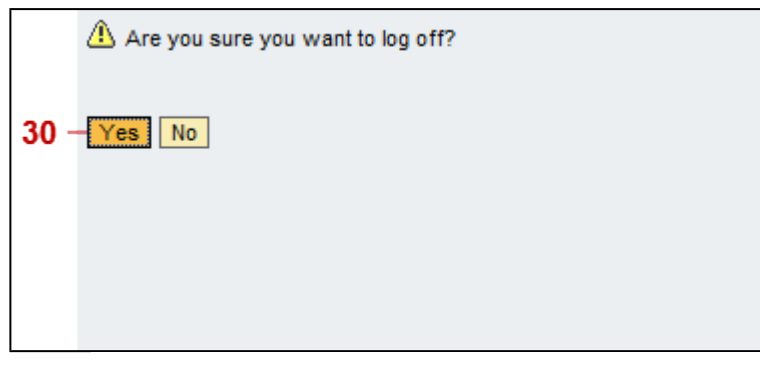

**30.** Click on Yes button Yes to Log off

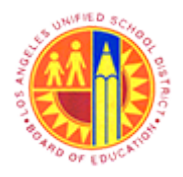

Approver Reject the Travel Request and Site Travel Specialist Delete the Travel Request

Transaction Code: PR05

#### Central Office Traveler Trip No. 0090000098 Reject - Microsoft Word

|    | W 🖬 🤊 -      | 😆 🔻 Central Office Traveler Trip No. 0090000098 Reject - Microsoft Word                    | 0 X      |
|----|--------------|--------------------------------------------------------------------------------------------|----------|
|    | File H       | ome Insert Page Layout References Mailings Review View                                     | ۵ 🕻      |
|    | Aa 🔤         | 🔂 Orientation * 🚟 Breaks * 🔕 Watermark * Indent Spacing 🔤 🙀 🖳 Bring Forward *              | Align *  |
|    | Themes       | Margins Size * Dilline Numbers * Mage Color * Fre Left: 0° C Before: 0 pt C Pocifico, Wran | Group -  |
|    | · O·         | Text - Selection Pane                                                                      | Rotate - |
|    | Themes       | Page Setup 🛱 Page Background Paragraph 🛱 Arrange                                           |          |
|    | L            | 1 · · · · · · · · · · · · · · · · · · ·                                                    | E        |
| 31 |              |                                                                                            |          |
|    | Page: 1 of 1 | Words: 0 🚿                                                                                 | 0        |

**31.** Employee Traveler and Site Travel Specialist (or Central Travel Support Specialist) will receive an Email Notification including Trip Details after Approver Rejects the Travel Request. Central Office Traveler Trip No. 0090000058 Reject

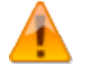

Once the Approver Rejects a Trip and no further action is required, the rejected Trip must be Deleted in order to Liquidate the Business Trip Commitment (Pre- Encumbrance)

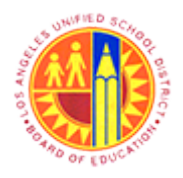

Approver Reject the Travel Request and Site Travel Specialist Delete the Travel Request

Transaction Code: PR05

#### SAP Welcome Test RT106 Help Log off 32 ۰. Home Home | Universal Worklist Upcoming Dates History BackForward **4 D Detailed Navigation** -LRP QA System Upcoming Dates · About BTS ALERT - R/3 Logoff Procedure Tech Support Help Zone Learning Zone SAP Business Workplace Time Statement Overview Account String Wizard Fund/Functional Area Translator **Portal Favorites** 32. Logged in as Site Travel Specialist and Click on Trave tab

#### **Upcoming Dates - SAP NetWeaver Portal**

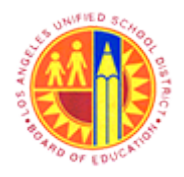

Approver Reject the Travel Request and Site Travel Specialist Delete the Travel Request

Transaction Code: PR05

#### Travel - SAP NetWeaver Portal

| (C) (C) (C) (C) (C) (C) (C) (C) (C) (C) |                       |
|-----------------------------------------|-----------------------|
| Detailed Navigation                     | LRP QA Systems        |
| 33 - Process Travel Expense Report      |                       |
| Portal Favorites                        |                       |
|                                         |                       |
|                                         |                       |
|                                         |                       |
|                                         |                       |
|                                         |                       |
|                                         |                       |
|                                         |                       |
|                                         |                       |
|                                         |                       |
|                                         |                       |
|                                         |                       |
|                                         |                       |
|                                         |                       |
|                                         |                       |
|                                         |                       |
|                                         |                       |
|                                         |                       |
|                                         |                       |
|                                         |                       |
|                                         |                       |
|                                         |                       |
|                                         |                       |
| 33. Click on Process Trave              | el Expense Report tab |

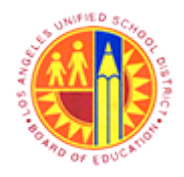

Approver Reject the Travel Request and Site Travel Specialist Delete the Travel Request

Transaction Code: PR05

#### **Travel Expense Manager**

|      | Tr                                | ravel E     | Expense M       | anager  |      |            |                        |             |                     |         |           | SAP   |     |   |
|------|-----------------------------------|-------------|-----------------|---------|------|------------|------------------------|-------------|---------------------|---------|-----------|-------|-----|---|
| 34 - | -0                                |             |                 | 0 4 B I | 00   | 🔉 i 🗅 60 0 | 8   <b>8 9 8 8 8</b> 8 | 🗷 🖉   🚱 🖪   |                     |         |           |       | 1   |   |
|      | Т                                 | ravel E     | Expense M       | anager  |      |            |                        |             |                     |         |           |       |     |   |
|      | C 🖉 🍪 🗋 👦 🔛 Results 🖉 Approve 📘 🚱 |             |                 |         |      |            |                        |             |                     |         |           |       |     |   |
| 34 - | Pers                              | sonnelNo    | 525157          |         |      |            | LAUSD                  |             |                     |         |           |       |     |   |
|      | Nan                               | ne          | _               |         |      |            | DD-Office              | Technical & |                     |         |           |       |     |   |
|      | L                                 | ist of Trip | 5               |         |      |            |                        |             |                     |         |           |       |     |   |
|      |                                   | Stat Trip   | Depart.         | City    | Ctry | Reason     | Approval               | Settlement  | Statutory Trip Type | Time    | Return    | Time  | TT  |   |
|      | H                                 | _           |                 | _       |      |            |                        |             |                     | _       |           | _     |     | • |
|      | П                                 |             |                 |         |      |            |                        |             |                     |         |           |       |     |   |
|      | Н                                 | _           |                 |         |      |            |                        |             |                     | _       |           | _     |     |   |
|      | 日                                 |             |                 |         |      |            |                        |             |                     |         |           |       |     |   |
|      | Н                                 | _           |                 |         |      |            |                        |             |                     | _       |           | _     |     |   |
|      | 日                                 |             |                 |         |      |            |                        |             |                     |         |           |       |     |   |
|      | Н                                 | _           |                 |         |      |            |                        |             |                     | _       |           | _     |     |   |
|      | H                                 |             |                 |         |      |            |                        |             |                     |         |           |       |     |   |
|      | H                                 |             |                 |         |      |            |                        |             |                     | _       |           | _     |     |   |
|      | H                                 |             |                 |         |      |            |                        |             |                     |         |           |       | +++ |   |
|      | н                                 |             |                 |         |      |            |                        |             |                     | _       |           |       |     |   |
|      |                                   |             | < )             |         |      | 1          |                        |             |                     |         |           |       | •   | Þ |
|      | e                                 | BAV         | -<br>10<br>10   |         |      |            | Trip                   | 1 of 0      |                     |         |           |       |     |   |
|      | Ø                                 | Enter a p   | ersonnel number |         |      |            |                        |             | PR                  | 05 🖻 sa | apqrx-2te | INS 🖌 | [4  | đ |
|      |                                   | enter a p   |                 |         |      |            |                        |             | 2                   |         | abdiv-216 |       |     |   |

### **34.** Perform one of the following:

| lf | Then                                                                     | Go To   |
|----|--------------------------------------------------------------------------|---------|
|    | Click on Enter button 🔮 to Accept PersonnelNo and continue               | Step 35 |
|    | Click and type the Employee Traveler<br>PersonnelNo. For example: 525157 | Step 35 |

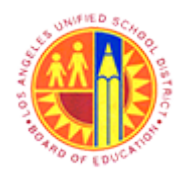

Approver Reject the Travel Request and Site Travel Specialist Delete the Travel Request

Transaction Code: PR05

#### Travel Expense Manager

|      |     | Trip                                                          | Edit Goto Ex | ras Env     | ironment Sys | tem  | Help               |                  |            |                   |       | SAP                 |          |
|------|-----|---------------------------------------------------------------|--------------|-------------|--------------|------|--------------------|------------------|------------|-------------------|-------|---------------------|----------|
|      | e   | 2                                                             |              | ū           | 4 🛛   😋      | 0    | S   📮 (H) (H)      | 8 B & B   🛙      | E 🖉 I 🔞 🖪  |                   |       |                     |          |
|      | Т   | Travel Expense Manager                                        |              |             |              |      |                    |                  |            |                   |       |                     |          |
|      |     | 🗅 🖉 🗞 🕼 🕄 🗞 Results 🖉 Approve 🛛 🚺 🛃 😒 Results: Travel Request |              |             |              |      |                    |                  |            |                   |       |                     |          |
|      |     |                                                               |              |             |              |      |                    |                  |            |                   |       |                     |          |
|      | Na  | rsonn<br>me                                                   | Central O    | ffice Trave | aler         | L@F  | equiar/Permanent   | DD-Office Tec    | hoical &   |                   |       |                     |          |
|      | 140 |                                                               |              |             |              |      | generit ennertent  | 00 0000,100      |            |                   |       |                     |          |
|      |     | List o                                                        | f Trips      |             |              |      |                    |                  |            |                   |       |                     |          |
|      |     | Stat                                                          | Trip De      | part.       | City         | Ctry | Reason             | Approval         | Settlement | Reimburse. Amount | Curr. | Statutory Trip Type | Time     |
|      |     | 8                                                             | 9000096 04   | /15/2013    | Dallas       | US   | SAPPHIRE ANN       | Request Recorded | Open       | 665.58            | USD   | Out of State Travel | 09:( 🔺   |
| 35 - |     | 8                                                             | 900009803    | /14/2013    | Los Angeles  | US   | Science Confere    | Request Recorded | Open       | 133.93            | USD   | Local Travel        | 08:( 💌   |
|      |     | 8                                                             | 9000089 03   | /12/2013    | Miami        | US   | SAPPHire Annual.   | Request Recorded | Open       | 212.63            | USD   | Out of State Travel | 00:0     |
|      |     | 8                                                             | 9000088 03   | /10/2013    | Houston      | US   | Out of State Test1 | Request Recorded | Open       | 0.57              | USD   | Out of State Travel | 00:0     |
|      |     | 8                                                             | 9000090 03   | /08/2013    | Dallas       | US   | Test               | Request Recorded | Open       | 2.56              | USD   | Out of State Travel | 00:0     |
|      |     | 8                                                             | 900007803    | /06/2013    | Dallas       | US   | Test               | Request Recorded | Open       | 1.56              | USD   | Out of State Travel | 00:00    |
|      |     | 8                                                             | 9000081 03   | /04/2013    | Dallas       | US   | BPP-CO Test1       | Request Recorded | Open       | 0.56              | USD   | Out of State Travel | 00:0     |
|      |     | ۵                                                             | 900008003    | /02/2013    | Dallas       | US   | BPP-CO Test        | Request Recorded | Open       | 0.56              | USD   | Out of State Travel | 00:0     |
|      | Ш   |                                                               |              |             |              |      |                    |                  |            |                   |       |                     |          |
|      | Ш   |                                                               |              |             |              |      |                    |                  |            |                   |       |                     |          |
|      | Ш   |                                                               |              |             |              |      |                    |                  |            |                   |       |                     |          |
|      | Ш   |                                                               |              |             |              |      |                    |                  |            |                   |       |                     |          |
|      | Ц   |                                                               |              |             |              |      |                    |                  |            |                   |       |                     |          |
|      |     |                                                               |              |             |              |      |                    |                  |            |                   |       |                     |          |
|      | Ш   |                                                               |              |             |              |      |                    |                  |            |                   |       |                     |          |
|      | Ш   |                                                               |              |             |              |      |                    |                  |            |                   |       |                     | <b>▲</b> |
|      |     |                                                               |              |             |              |      |                    |                  |            |                   |       |                     |          |
|      |     |                                                               | •            | Ľ           |              |      |                    |                  |            |                   |       |                     |          |
|      |     |                                                               |              |             |              |      |                    | Trip 1           | of 8       |                   |       |                     |          |
|      |     | ويسار                                                         |              |             |              |      |                    | - np             |            |                   | _     |                     |          |
|      |     |                                                               |              |             |              |      |                    |                  |            | PR0               | 5 🖻 s | sapqrx-2te INS 🕼    | 5 🗗      |
|      | -   |                                                               |              |             |              |      |                    |                  |            |                   |       |                     |          |

**35.** Click on this button to Select the Rejected Trip Number

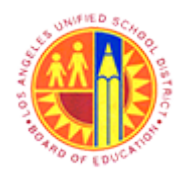

Approver Reject the Travel Request and Site Travel Specialist Delete the Travel Request

Transaction Code: PR05

#### **Travel Expense Manager**

|    | 1                                          | rip    | Edit Goto | Extras Env     | ironment Sys | tem   | Help               |                      |              |                   |       | SAP                 |        |
|----|--------------------------------------------|--------|-----------|----------------|--------------|-------|--------------------|----------------------|--------------|-------------------|-------|---------------------|--------|
|    | Ø                                          |        |           | ũ              | 4 🗉 I 😋      | 0     | a (1) 🗳 🕹 🕹        | 8888                 | : 🗵   😗 🖪    |                   |       |                     |        |
| 36 | Т                                          | rav    | el Expen  | ise Man        | ager         |       |                    |                      |              |                   |       |                     |        |
| 30 |                                            | 0      |           | 👌 🔛 R          | esults 🖉 Ap  | prove | 🚺 🛃 🛒 R            | esults: Travel Reque | st           |                   |       |                     |        |
|    | Personalitie 525157                        |        |           |                |              |       |                    |                      |              |                   |       |                     |        |
|    | Personneirvo jozotor Fi Houriy miniy LAUSD |        |           |                |              |       |                    |                      |              |                   |       |                     |        |
|    | INdi                                       | ne     | Centra    | al Ollice Have | erer         |       | egulaine ermanemi  | DD-Olice, rec        | annicar or _ |                   |       |                     |        |
|    |                                            | .ist o | f Trips   |                |              |       |                    |                      |              |                   |       |                     |        |
|    |                                            | Stat   | Trip      | Depart.        | City         | Ctry  | Reason             | Approval             | Settlement   | Reimburse. Amount | Curr. | Statutory Trip Type | Time   |
|    |                                            | ۵      | 9000096   | 04/15/2013     | Dallas       | US    | SAPPHIRE ANN       | Request Recorded     | Open         | 665.58            | USD   | Out of State Travel | 09:( 🔺 |
|    |                                            |        | 9000098   | 03/14/2013     | Los Angeles  | US    | Science Confere    | Request Recorded     | Open         | 133.93            | USD   | Local Travel        | 08:( 💌 |
|    |                                            | ۵      | 9000089   | 03/12/2013     | Miami        | US    | SAPPHire Annual.   | Request Recorded     | Open         | 212.63            | USD   | Out of State Travel | 00:0   |
|    |                                            | 8      | 9000088   | 03/10/2013     | Houston      | US    | Out of State Test1 | Request Recorded     | Open         | 0.57              | USD   | Out of State Travel | 00:0   |
|    |                                            | 8      | 9000090   | 03/08/2013     | Dallas       | US    | Test               | Request Recorded     | Open         | 2.56              | USD   | Out of State Travel | 00:0   |
|    |                                            | ۵      | 9000078   | 03/06/2013     | Dallas       | US    | Test               | Request Recorded     | Open         | 1.56              | USD   | Out of State Travel | 00:0   |
|    |                                            | 8      | 9000081   | 03/04/2013     | Dallas       | US    | BPP-CO Test1       | Request Recorded     | Open         | 0.56              | USD   | Out of State Travel | 00:0   |
|    | Н                                          | â      | 9000080   | 03/02/2013     | Dallas       | US    | BPP-CO Test        | Request Recorded     | Open         | 0.56              | USD   | Out of State Travel | 00:0   |
|    | H                                          |        |           |                |              | -     |                    |                      |              |                   |       |                     |        |
|    | H                                          |        |           |                |              | -     |                    |                      |              |                   | -     |                     |        |
|    | H                                          |        |           |                |              | -     |                    |                      |              |                   | -     |                     |        |
|    | H                                          |        |           |                |              |       |                    |                      |              |                   |       |                     |        |
|    |                                            |        |           |                |              |       |                    |                      |              |                   |       |                     |        |
|    | Ц                                          |        |           |                |              |       |                    |                      |              |                   |       |                     |        |
|    | Щ                                          |        |           |                |              |       |                    |                      |              |                   |       |                     |        |
|    |                                            |        |           |                |              |       |                    |                      |              |                   |       |                     |        |
|    |                                            | _      |           | ككل            |              |       |                    |                      |              |                   |       |                     |        |
|    | E                                          | R      | 3 8 8 8   |                |              |       |                    | Trip 1               | of 8         |                   |       |                     |        |
|    |                                            |        |           |                |              |       |                    |                      |              | PR0               | 5 🖻 : | sapqrx-2te INS 🤘    | i⇒ 🗳   |

**36.** Click on Delete button to Delete the Selected Trip Number. In this example Trip Number: 90000098

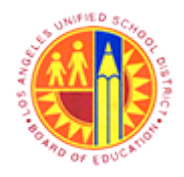

Approver Reject the Travel Request and Site Travel Specialist Delete the Travel Request

Transaction Code: PR05

### **Delete Trip**

|     | ⊡De  | elete Trip                                                                            |
|-----|------|---------------------------------------------------------------------------------------|
|     | 3    | Do you want to delete trip 009000098?                                                 |
| 37  |      | Yes No                                                                                |
| 37. | Clic | k on Yes button to delete the Trip. In this example delete the Trip number 0090000098 |

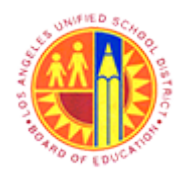

Approver Reject the Travel Request and Site Travel Specialist Delete the Travel Request

Transaction Code: PR05

#### **Travel Expense Manager**

|            | Trip       | Edit Goto           | Extr <u>a</u> s En | vironment s | System  | Help               |                  |            |                   |       | SAP                 |     |
|------------|------------|---------------------|--------------------|-------------|---------|--------------------|------------------|------------|-------------------|-------|---------------------|-----|
| Ø          | 8          |                     | ũ                  | 4 🛛   (     | C 🛛 🤇   | S   📮 (H) (H)      | 8 B & B   🛙      | i 🖉 i 🔞 🖪  |                   |       | 8                   |     |
| т          | rav        | el Exper            | nse Mar            | nager       |         |                    |                  |            |                   |       |                     |     |
| Г          | 10         |                     | 谢   😨 F            | Results 🖉   | Approve | I 🖬 🛃              |                  |            |                   |       |                     |     |
|            |            |                     |                    |             | De      |                    |                  |            |                   |       |                     |     |
| 'er<br>Jai | sonn<br>me | eino pzons<br>Centr | al Office Tra      | eler        | P       | equiar/Permanent   | DD-Office Tec    | thnical &  |                   |       |                     |     |
| 10         |            |                     |                    |             |         | egulani ennaneni   | 00 0000,100      |            |                   |       |                     |     |
|            | List of    | f Trips             |                    |             |         |                    |                  |            |                   |       |                     |     |
|            | Stat       | Trip                | Depart.            | City        | Ctry    | Reason             | Approval         | Settlement | Reimburse. Amount | Curr. | Statutory Trip Type | Tin |
|            | 8          | 9000096             | 04/15/201          | 3 Dallas    | US      | SAPPHIRE ANN       | Request Recorded | Open       | 665.58            | USD   | Out of State Travel | 69  |
| Τ          | 8          | 9000089             | 03/12/201          | 3 Miami     | US      | SAPPHire Annual.   | Request Recorded | Open       | 212.63            | USD   | Out of State Travel | 66  |
| T          | 8          | 9000088             | 03/10/201          | 3 Houston   | US      | Out of State Test1 | Request Recorded | Open       | 0.57              | USD   | Out of State Travel | 00  |
| 1          | 8          | 90000090            | 03/08/201          | 3 Dallas    | US      | Test               | Request Recorded | Open       | 2.56              | USD   | Out of State Travel | 00  |
| 1          | 8          | 9000078             | 03/06/201          | 3 Dallas    | US      | Test               | Request Recorded | Open       | 1.56              | USD   | Out of State Travel | 60  |
| 1          | A          | 9000081             | 03/04/201          | 3 Dallas    | US      | BPP-CO Test1       | Request Recorded | Open       | 0.56              | USD   | Out of State Travel | 66  |
| 1          | A          | 9000080             | 03/02/201          | 3 Dallas    | US      | BPP-CO Test        | Request Recorded | Open       | 0.56              | USD   | Out of State Travel | 60  |
| 1          | -          |                     |                    |             |         |                    |                  |            |                   |       |                     | -   |
| 1          |            |                     |                    |             | _       |                    |                  |            |                   |       |                     | -   |
| 1          |            |                     |                    |             |         |                    |                  |            |                   |       |                     | -   |
| 1          |            |                     |                    |             | _       |                    |                  |            |                   |       |                     | -   |
| +          |            |                     |                    |             | _       |                    |                  |            |                   |       |                     | -   |
| +          |            |                     |                    |             |         |                    |                  |            |                   |       |                     | +   |
| +          |            |                     |                    | -           | _       |                    |                  |            |                   |       |                     | -   |
| +          |            |                     |                    |             |         |                    |                  |            |                   |       |                     | -   |
| +          |            |                     |                    |             |         |                    |                  |            |                   |       |                     | -   |
| ł          |            |                     |                    |             |         |                    |                  |            |                   |       |                     |     |
| 1          |            |                     |                    |             |         | 1                  | 1                | 1          |                   |       | 1                   |     |
| -          |            |                     |                    |             |         |                    |                  |            |                   |       |                     |     |
| J.         | RA         | 3848                |                    |             |         |                    | Trip 1           | of 7       |                   |       |                     |     |
| -          |            |                     |                    |             |         |                    |                  |            |                   |       |                     |     |
| -          | The        | current versio      | on of trip 009     | 0000098 was | deleted |                    |                  |            | 2 PR05            | 5 💾 s | apqrx-2te INS 🥖     | 14  |

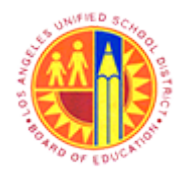

Approver Reject the Travel Request and Site Travel Specialist Delete the Travel Request

Transaction Code: PR05

#### **Travel Expense Manager**

|      | Trip Edit Goto Extras Environment System Help |                    |          |                |           |      |                    |                  | SAP        |                   |       |                     |        |
|------|-----------------------------------------------|--------------------|----------|----------------|-----------|------|--------------------|------------------|------------|-------------------|-------|---------------------|--------|
| 39 - | Ø                                             |                    |          | đ              | 4 🛛   😋   | 0    | a 🛛 🕹 🖓 🕹          | 8 B & 8 I I      | i 🖉 i 😗 🖪  |                   |       |                     |        |
| - [  | Travel Expense Manager                        |                    |          |                |           |      |                    |                  |            |                   |       |                     |        |
|      |                                               |                    |          |                |           |      |                    |                  |            |                   |       |                     |        |
|      |                                               |                    |          |                |           |      |                    |                  |            |                   |       |                     |        |
|      | Per                                           | PersonnelNo 525157 |          |                |           | F    | T Hourly mthly     | LAUSD            | halast 0   |                   |       |                     |        |
|      | Nar                                           | ne                 | Centr    | al Office Trav | eler      | R    | egular/Permanent   | DD-Office,Tec    | hnical & _ |                   |       |                     |        |
|      | ī l                                           | List of Trips      |          |                |           |      |                    |                  |            |                   |       |                     |        |
|      |                                               | Stat               | Trip     | Depart.        | City      | Ctry | Reason             | Approval         | Settlement | Reimburse. Amount | Curr. | Statutory Trip Type | Time   |
|      |                                               | ۵                  | 9000096  | 04/15/2013     | B Dallas  | US   | SAPPHIRE ANN_      | Request Recorded | Open       | 665.58            | USD   | Out of State Travel | 09:( 🔺 |
|      |                                               | ۵                  | 9000089  | 03/12/2013     | 3 Miami   | US   | SAPPHire Annual.   | Request Recorded | Open       | 212.63            | USD   | Out of State Travel | 00:( 💌 |
|      |                                               | 8                  | 9000088  | 03/10/2013     | B Houston | US   | Out of State Test1 | Request Recorded | Open       | 0.57              | USD   | Out of State Travel | 00:0   |
|      |                                               | 8                  | 90000090 | 03/08/2013     | 3 Dallas  | US   | Test               | Request Recorded | Open       | 2.56              | USD   | Out of State Travel | 00:0   |
|      |                                               | ۵                  | 9000078  | 03/06/2013     | B Dallas  | US   | Test               | Request Recorded | Open       | 1.56              | USD   | Out of State Travel | 00:0   |
|      |                                               | ۵                  | 9000081  | 03/04/2013     | 3 Dallas  | US   | BPP-CO Test1       | Request Recorded | Open       | 0.56              | USD   | Out of State Travel | 00:0   |
|      |                                               | 8                  | 90000080 | 03/02/2013     | Dallas    | US   | BPP-CO Test        | Request Recorded | Open       | 0.56              | USD   | Out of State Travel | 00:0   |
|      | Ц                                             |                    |          |                |           |      |                    |                  |            |                   |       |                     |        |
|      |                                               |                    |          |                |           |      |                    |                  |            |                   |       |                     |        |
|      |                                               |                    |          |                |           |      |                    |                  |            |                   |       |                     |        |
|      | Ц                                             |                    |          |                |           |      |                    |                  |            |                   |       |                     |        |
|      | Ц                                             |                    |          |                |           |      |                    |                  |            |                   |       |                     |        |
|      | Ц                                             |                    |          |                |           | _    |                    |                  |            |                   |       |                     |        |
|      | Ц                                             |                    |          |                |           |      |                    |                  |            |                   |       |                     |        |
|      | Ц                                             |                    |          |                |           |      |                    |                  |            |                   |       |                     |        |
|      | Ц                                             |                    |          |                |           | _    |                    |                  |            |                   |       |                     |        |
|      |                                               |                    |          |                |           |      |                    |                  |            |                   |       |                     |        |
|      |                                               | _                  |          |                |           |      |                    |                  |            |                   |       |                     |        |
|      |                                               |                    |          |                |           |      |                    | Trip             | of 7       |                   |       |                     |        |
|      | Ð.                                            |                    |          |                |           |      |                    | inp              | 01 /       |                   |       |                     |        |
|      |                                               |                    |          |                |           |      |                    |                  |            | PR0               | 5 🖪 🕴 | sapqrx-2te INS 🔰    | 5      |
|      |                                               |                    |          |                |           |      |                    |                  |            |                   |       |                     |        |

39.

Click on Enter button button 🥙 to display the list of Trips created for this Personnel Number/PERNR

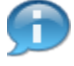

Make sure the Deleted Trip does not appear in this list. In this example the Trip Number 90000098 does not appear in this list

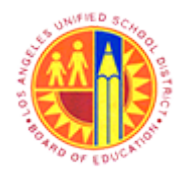

Approver Reject the Travel Request and Site Travel Specialist Delete the Travel Request

Transaction Code: PR05

### Result

You have Successfully Rejected and Deleted the Travel Expense Report.